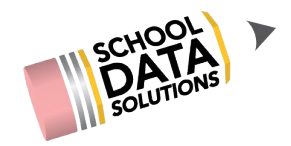

#### SDS WORKSHOP WEBINAR

<u>Evaluations</u> Evaluator Tips and Tricks for the End of the Year

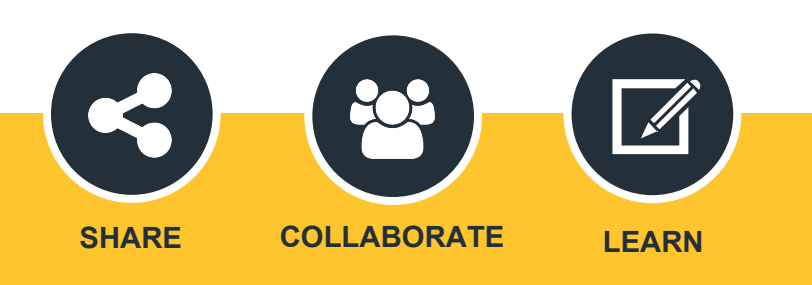

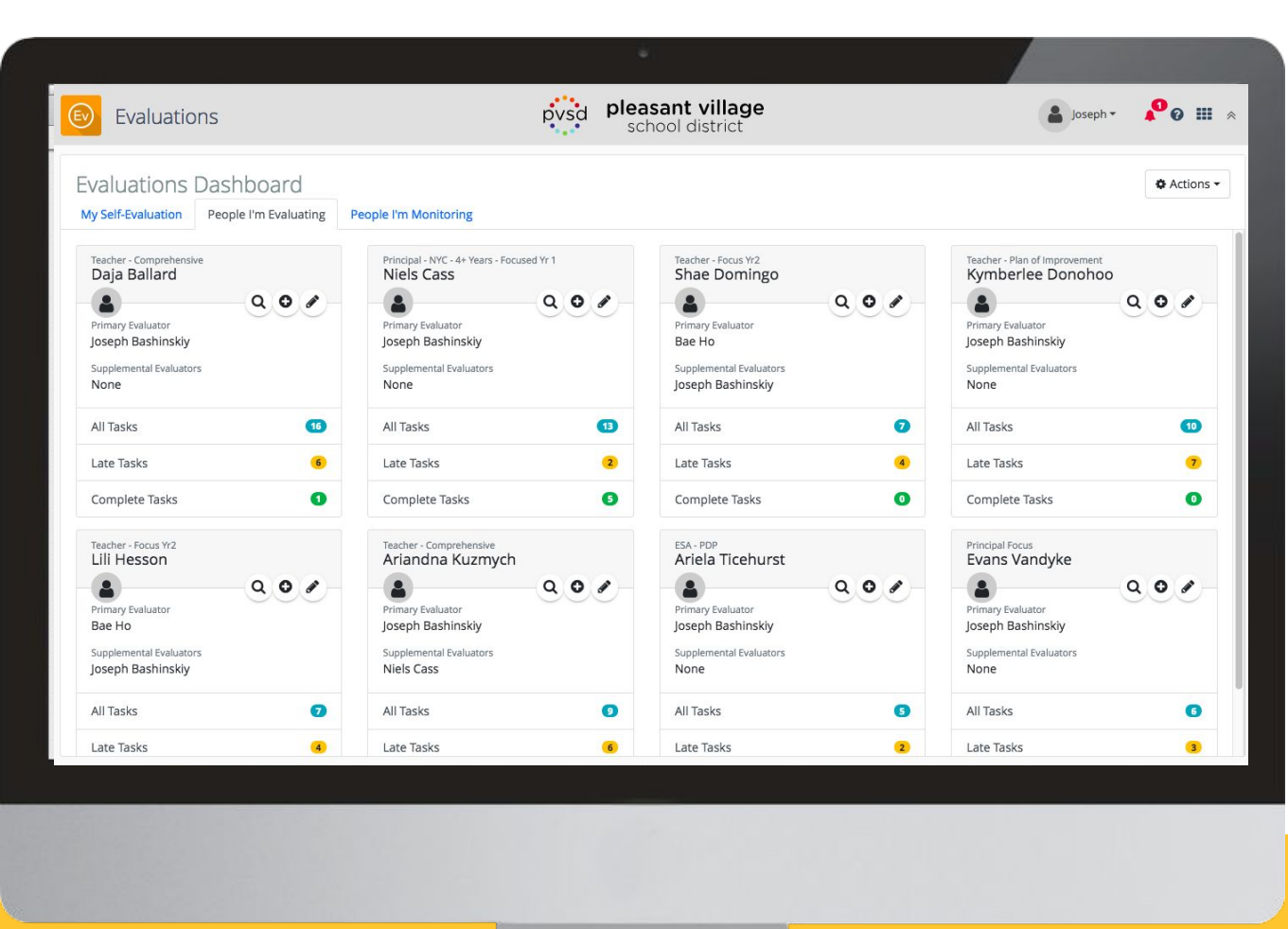

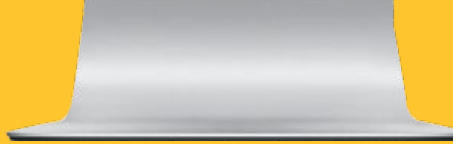

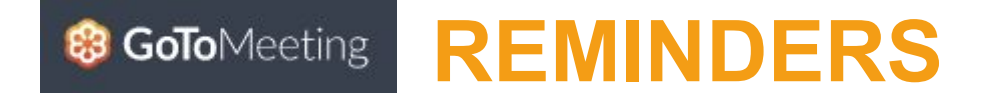

- Please keep yourself muted throughout this Webinar
- There are designated Q & A breaks where you can ask questions.

Click the mute icon to mute yourself when not speaking. If an audio call only, use your mute features on your phone.

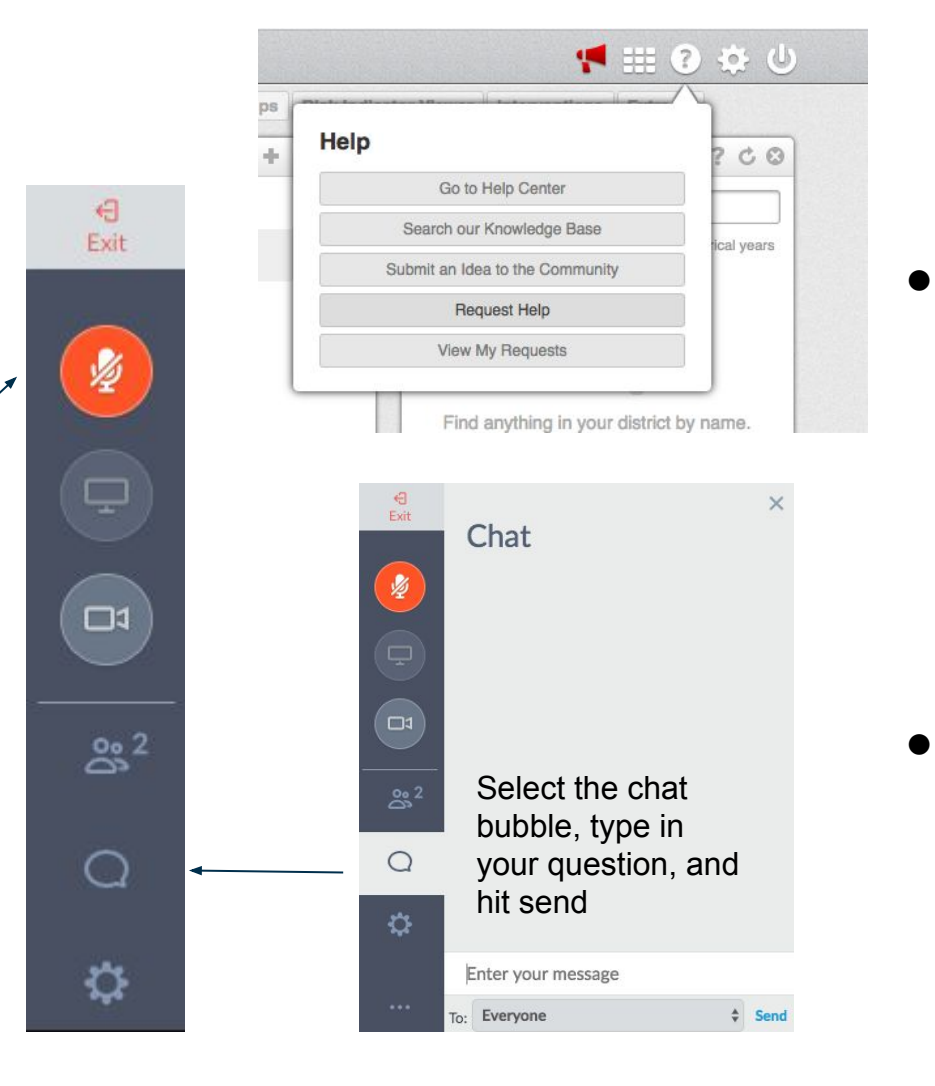

Please send **District Specific Questions by requesting help** in
Evaluations or any other
SDS applications

 Please send Generic Questions via chat to the organizers throughout this session

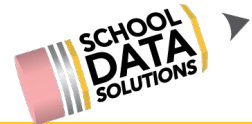

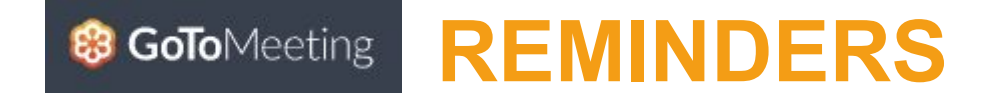

- During this Webinar we will be using a combination of these slides and a live database. We have put in extra resources and tips in the slides for documentation purposes and to leave you with a tool to use in the future.
- After this Webinar is complete, we will send the recording of the Webinar as well as the answers to your chat questions. We also will be sending a survey to get your feedback as we are always wanting to hear from our districts in order to guide future Webinars.
- This Webinar will be posted in the Help Center for your future use.

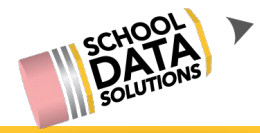

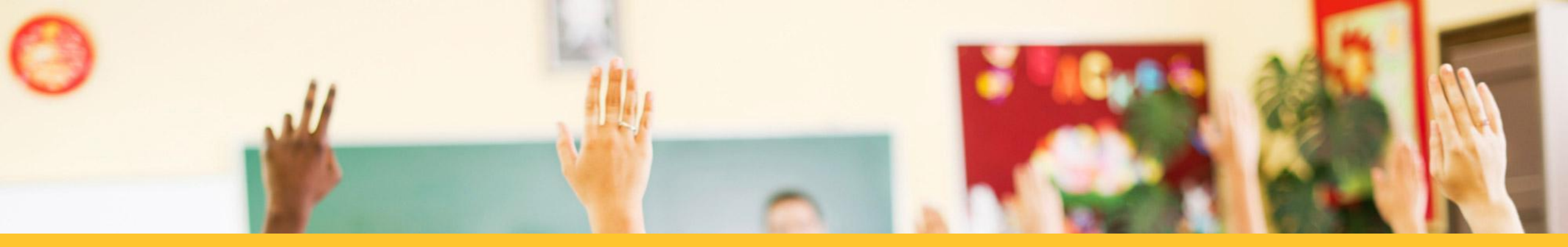

#### **Welcome to Evaluators - End of Year - Tips and Tricks**

#### Targets:

- ♦ Collecting Evidence
- ♦ Focused vs. Comprehensive Evaluation
- ♦ Reviewing Evidence & Rating Final Criterion
- ♦ Finalize the Final Evaluation
- ♦ Collecting Building/District Wide Summary Reports

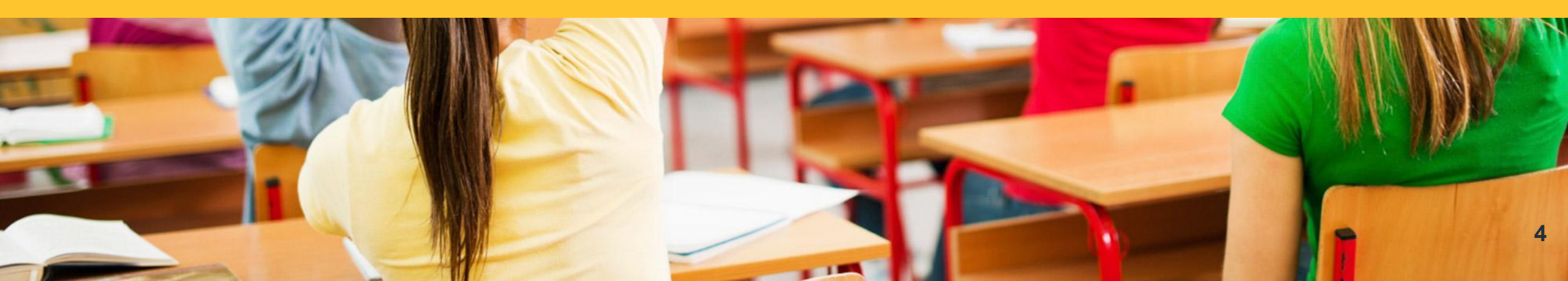

#### End of Year: Collecting Evidence

- Collecting Notes
- Loading Files
- Identifying Weblinks
- Creating Charts

... to help teachers identify goal achievement!

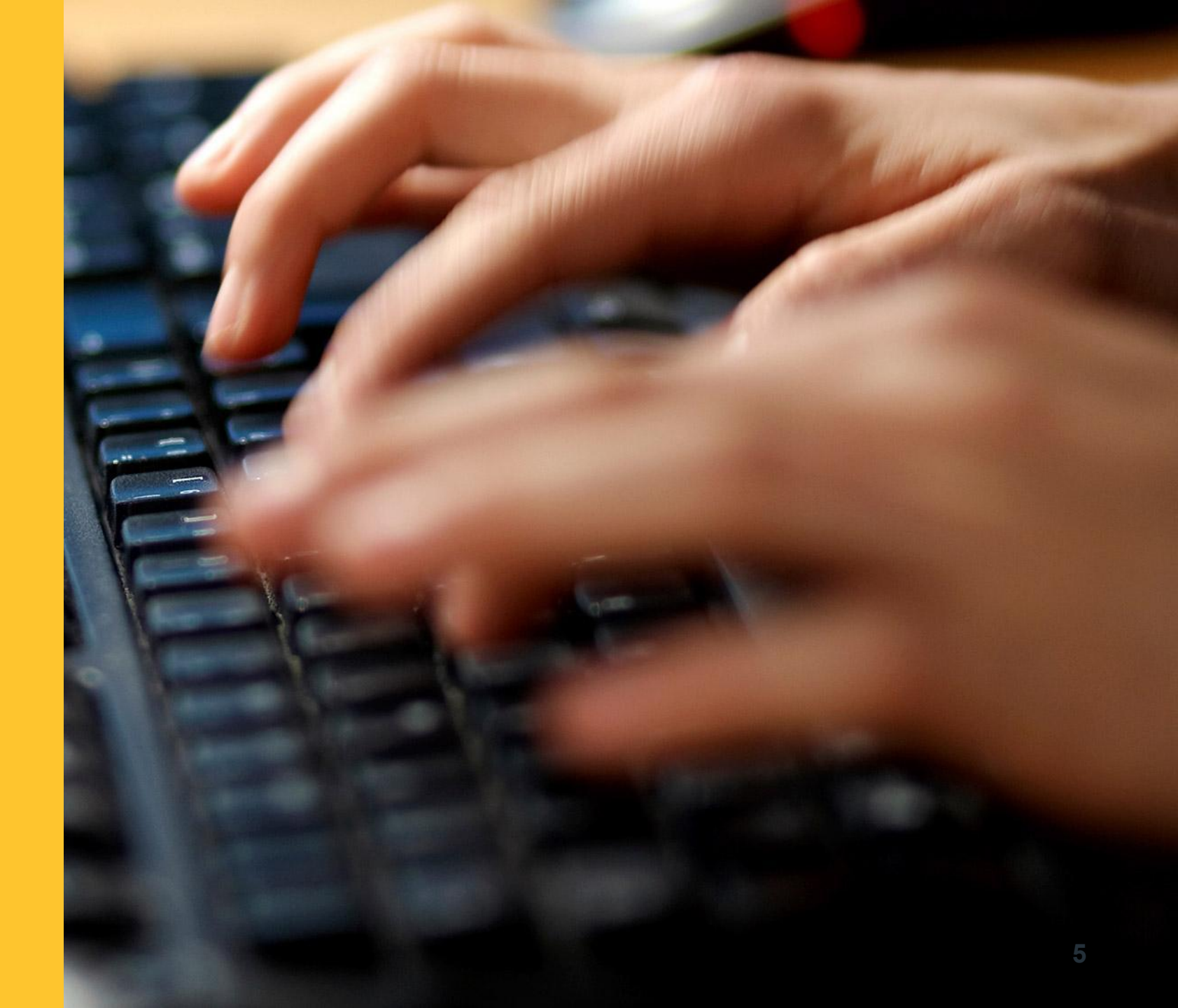

#### **END OF YEAR: Collecting and Reviewing Evidence**

## Once logged into Homeroom, navigate to Evaluations by selecting the Evaluations V2 icon:

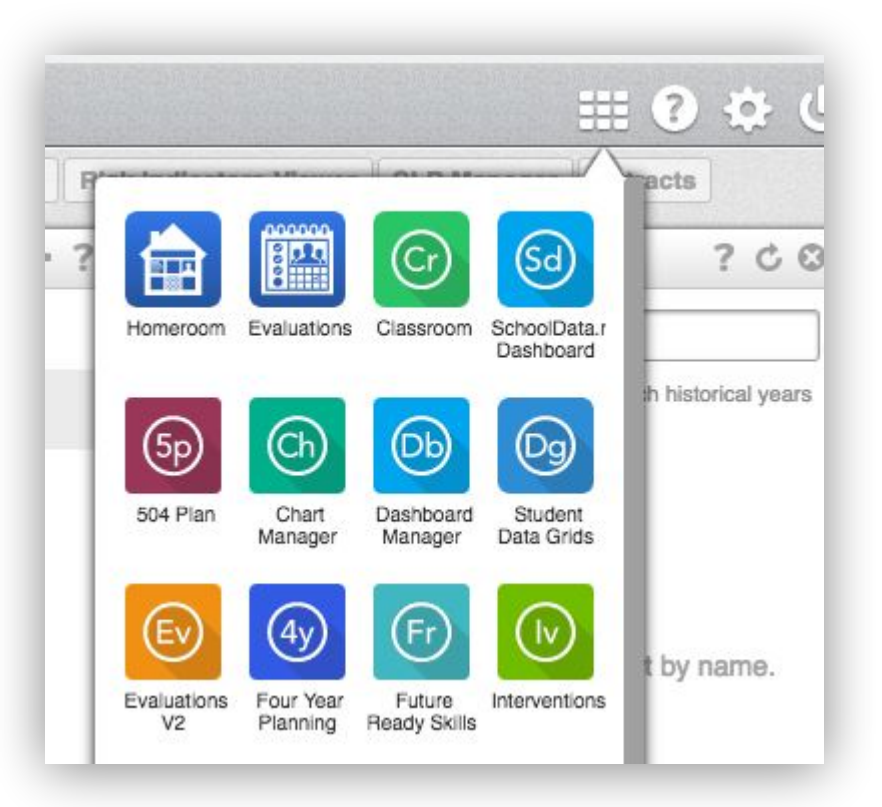

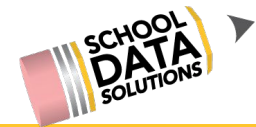

As an evaluator, select your Evaluatee's magnifying glass to open up their task list:

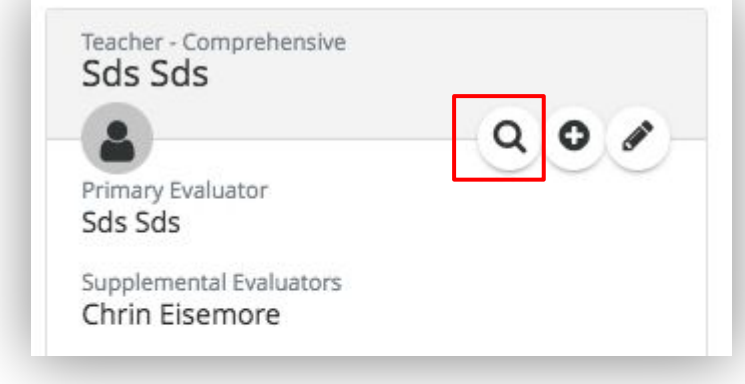

In the task list, select "Evaluator Evidence" to upload evidence:

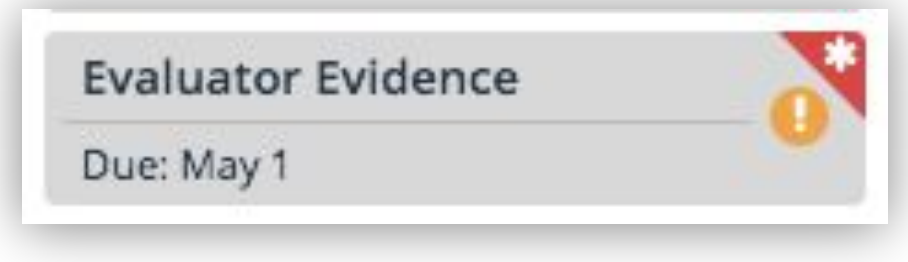

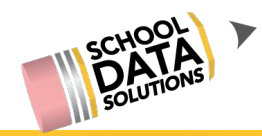

Ev

Once the Evaluator Evidence Task is selected, you have the option of adding notes, files, web links, and/or charts as evidence.

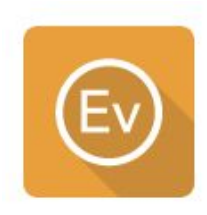

Adding Notes:

| aluator Evidence UEROV2 T SUBARCEROVINI CEnter-Task List Overview and Options                                                                                                   |  |
|----------------------------------------------------------------------------------------------------|--|
| ▲ EVALUATOR NOTES                                                                                                    |  |
| 1. Effectively Communicate and collaborate with families and the school community through monthly letters and useful website.                                                   |  |
| 2. By the end of the year, 3/3 Tier 3 students in my RTI will increase by at least 30 words correct per minute and still have 97% or higher accuracy.                           |  |
| 3. By April, 100% of the students in my RTI group will increase to 97% accuracy as measured by the AIMS OR.                                                                     |  |
| 4. By April, 80% of 2nd grade will be at Tier 1 (from 68% in the Fall), 15% of 2nd grade will be at Tier 2 (from 18% in the fall), 5% will be at Tier 3 (from 12% in the fall). |  |
| A Professional Support Plan will identify the specific evaluative areas needing growth based on criteria and                                                                    |  |
| indicators and the desired performance expectations. Additionally, the plan will provide for periodic performance                                                               |  |
| feedback during that school year.                                                                                                    |  |
| A Professional Support Plan shall offer support provided and funded by the district. Additional supports may be                                                                 |  |
| discussed and added by mutual agreement of the teacher and evaluator.                                                                                                    |  |
|                                                                                                    |  |
|                                                                                                    |  |

| ▲ WEB LINKS (5)     ▲ Assessments: SBA ELA/Math School Dashboard |                                                                                                    |
|------------------------------------------------------------------|----------------------------------------------------------------------------------------------------|
| Behaviors: Attendance School Dashboard                           | Add Web Link 🗸 Cancel                                                                                         |
| Behaviors: Referrals School Dashboard                            | e Web Link URL                                                                                                |
| Demographics: Distributions School Dashboard                     | https://docs.google.com/presentation/d/1BjUrMbceTOc8P5db9_hEKOslAuyf_ds9Rtcvt7tXom4/edit#s                    |
| Grades & Credits: School Dashboard                               | Web Link lext (optional)           Student Growth                                                             |
| Ading Files:                                                     | Evaluator Notes (optional) This is evidence of the growth from the fall to winter to spring DIBELS benchmark. |

Adding Weblinks:

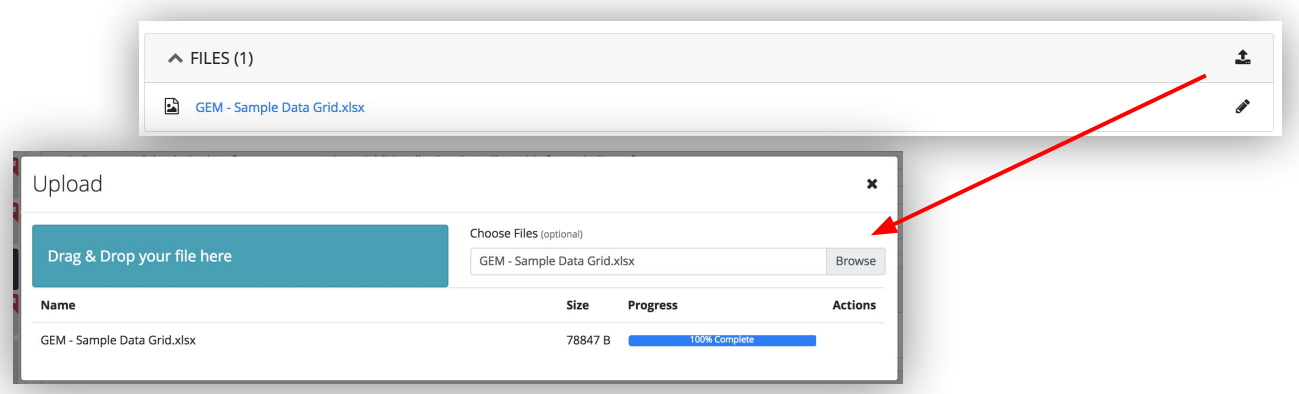

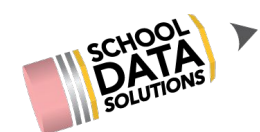

Once the Evaluator Evidence Task is selected, you have the option of adding notes, files, web links, and/or charts as evidence.

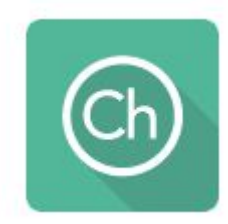

| Adding Charts:                                                                                                    |                                                                                                    | Litt O                      |
|----------------------------------------------------------------------------------------------------|----------------------------------------------------------------------------------------------------|-----------------------------|
| <ul> <li>Chart Evidence #1 - Student Gr<br/>Step 1) Select the chart icon ne</li> </ul>                                           | owth Chart<br>ext to the charts section.                                                                                                    | Create Student Growth Chart |
| <ul> <li>Step 2) Enter Inputs</li> <li>Input the student group</li> <li>Input the 2 assessments</li> <li>Select Render</li> </ul> | Create Student Growth Chart Student Group Configure All 5th Grade Students (17/18) Assessment 1 Select Chapter 1 / Math Course 1 (14-15 thru curr) Assessment 2 Select Chapter 1 / Math Course 2 (14-15 thru curr) |                             |
| NS P                                                                                                    | Render                                                                                                    | 9                           |

Chart Evidence #1 - Student Growth Chart (conti.)  $\bullet$ 

Your chart will then display! Ο

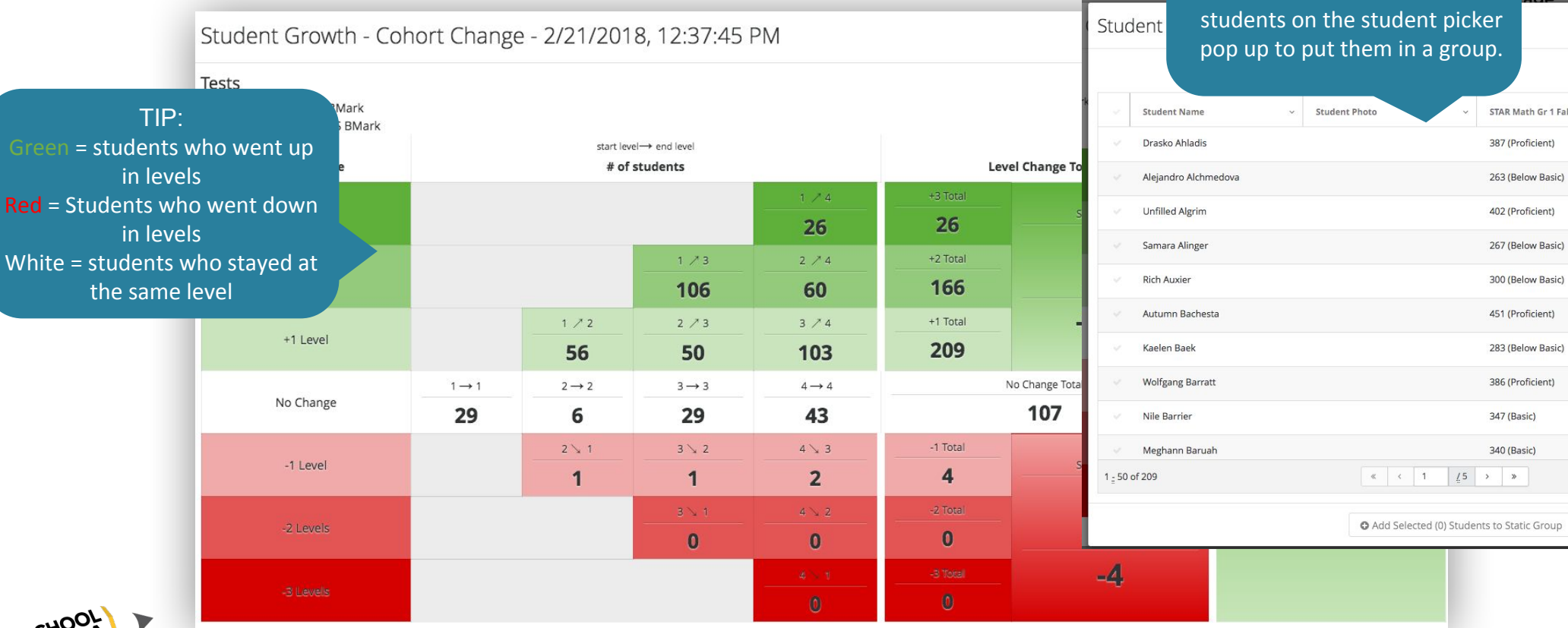

By clicking on a tile, you will see a list of students who met that criteria. You can selected students on the student picker pop up to put them in a group.

TIP:

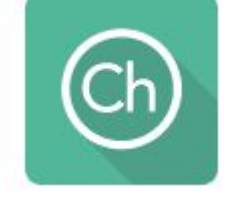

STAR Math Gr 1 Fall-SS BMark

387 (Proficient)

263 (Below Basic)

402 (Proficient)

267 (Below Basic)

300 (Below Basic)

451 (Proficient)

283 (Below Basic)

386 (Proficient)

347 (Basic)

340 (Basic)

×

Columns -

50 🗢 per page

10

STAR Math Gr 1 Spring-SS BMark

548 (Advanced)

557 (Advanced)

374 (Basic)

358 (Basic)

360 (Basic)

369 (Basic)

572 (Advanced)

535 (Advanced)

407 (Proficient)

415 (Proficient)

- Chart Evidence #1 Student Growth Chart (conti.)
  - Select Action/Save to save your chart as evidence
  - It will automatically be added to your "Evaluator Evidence Task"

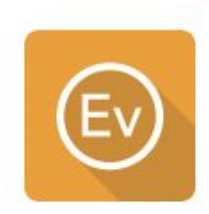

| Actions/Save · |                                                                                  |
|----------------|----------------------------------------------------------------------------------|
| Save & Name    | CHARTS (1)                                                                       |
| Download       | Student Growth - Cohort Change - 1/24/2018, 11:03:01 AM - 3/28/2018, 11:08:17 PM |
| JPEG           |                                                                                  |
| PDF Portrait   |                                                                                  |
| PDF Landscape  |                                                                                  |
| PNG            |                                                                                  |

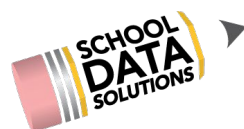

• Chart Evidence #2 - Annual Performance Level % on multiple assessments, as a cohort

Laun

Step 1) Select the plus icon next to the charts section.

lılı 🖸

Step 2) Select Launch Chart Manager (unless you have the chart previously saved)

| s sectio | on.                            |                         |               | Homeroom a<br>are separate     | anc<br>fro | Evaluation perror<br>Evaluation perror | nissions.<br>nissions<br>plication |         |       |
|----------|--------------------------------|-------------------------|---------------|--------------------------------|------------|----------------------------------------|------------------------------------|---------|-------|
| E        | Select a Chart                 |                         |               | permissions.<br>Admin or CS    | Pl<br>re   | ease contact you<br>p to request acce  | ir District<br>ess.                | ×       |       |
|          | Select from: My charts that us | e current data or       | My charts th  | at                             |            |                                        |                                    |         |       |
|          | Filters: C Search              |                         |               |                                |            |                                        |                                    |         |       |
|          | Label                          | ¢                       | Description   | ٦                              | ٥          | Creation Date                          | ٥                                  | 1.07    |       |
|          | Absence Counts, Over Multipl   | e Years, Com            | Behaviors: Re | eferrals Chart Dashboard       |            |                                        |                                    | 0       |       |
|          | Annual Performance Level Pe    | rcentages, of           | Assessments   | : School Chart Dashboard       |            |                                        |                                    | 0       |       |
|          | Annual Performance Level Pe    | rcentages, of           | Assessments   | : School Chart Dashboard       |            |                                        |                                    | 0       |       |
|          | Annual Performance Level Pe    | rcentages, of           | Assessments   | : School Chart Dashboard       |            |                                        |                                    | 0       | 1     |
|          | Annual Performance Level Pe    | rcentages, of           | Assessments   | : School Chart Dashboard       |            |                                        |                                    | 0       |       |
| ch Chart | Managar                        | ıt                      | Intervention  | Plan: Group Plan               |            |                                        |                                    | 0       |       |
| ch Chart | wanager                        | n, at a <del>Scho</del> | Behaviors: Re | eferrals Chart Dashboard       |            |                                        |                                    | 0       |       |
|          | 1 - 20 of 40                   | int Minda Cl            | «             | < Page 1 of 2 🗢 🔉 🚿            | _          |                                        | 20 per p                           | age 🗢   | 1     |
|          |                                |                         | Nots          | seeing the chart you're lookin | ig for     | ? Build it here in Chart Manager       | Launch Chart M                     | lanager | ·<br> |

TIP:

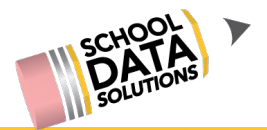

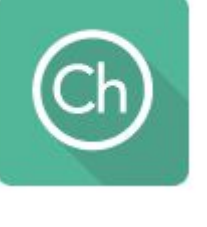

When clicking Launch Chart Manager, it

• Chart Evidence #2 - Annual Performance Level % on multiple assessments, as a cohort

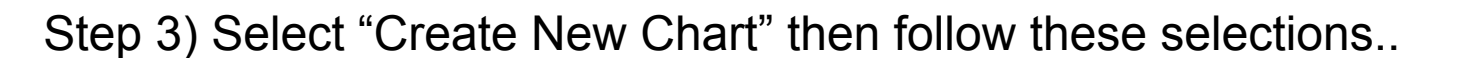

🖀 / By Purpose / Monitor Progress 🖛 / of a Student Group 🖛 / on Assessments 🖛

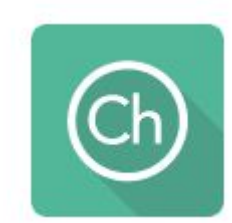

#### TIP:

To get to your favorite charts faster, click the "Heart" icon to favorite your charts, the chart will then be saved to easily access later in the "My Charts" section of the App..

| Ay Favorite Charts | 6 Charts                |                                                                                                    | pysd pleasant village<br>school district                                                   |                                                                                                    |                                                                                                    |
|--------------------|-------------------------|----------------------------------------------------------------------------------------------------|--------------------------------------------------------------------------------------------|----------------------------------------------------------------------------------------------------|----------------------------------------------------------------------------------------------------|
|                    | Home                    | <ul> <li>My Favorite Charts</li> </ul>                                                                                                    |                                                                                            |                                                                                                    | 🖻 i 🧡                                                                                                    |
|                    | Create New Chart        | My Favorite Charts                                                                                                    |                                                                                            | Search                                                                                                    | Q Search & Actions                                                                                                |
| owse Category      | Create Chart Definition | Chart Definition<br>Annual Performance Level Percentage                                                                                                    | Chart Definition<br>Student Growth - Cohort Change                                         | Chart Definition<br>Student Scores on C                                                                           | One Assessment Se                                                                                                 |
|                    | My Charts               | This chart displays the progress of a group of students on number of selected assessments by looking at the percentages of the students who achieved each performance level, on each of the | This chart tracks a student group across two assessments, showing the changes in the group | This chart displays the pr<br>on any assessment series<br>select "State Math" to view<br>MSP, SBA, and EOC tests, | ogress of a single student<br>s. For example, you might<br>w the student's scores on<br>arranged chronologically. |
| A                  |                         | Build Chart                                                                                                    | Build Chart                                                                                | Build Chart                                                                                                    |                                                                                                    |

 Chart Evidence #2 (conti.) - Annual Performance Level % on multiple assessments, a cohort

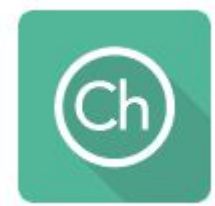

ns 🕶 🗙

Step 4)

- Input the student group
- Input the assessments you'd like to see growth on
- Select Render

Annual Performance Level Percentages, of Students in a Group, on

TIP: A cohort indicates that ALL students have taken ALL assessments specified. Click on the tiles and the list of students will appear.

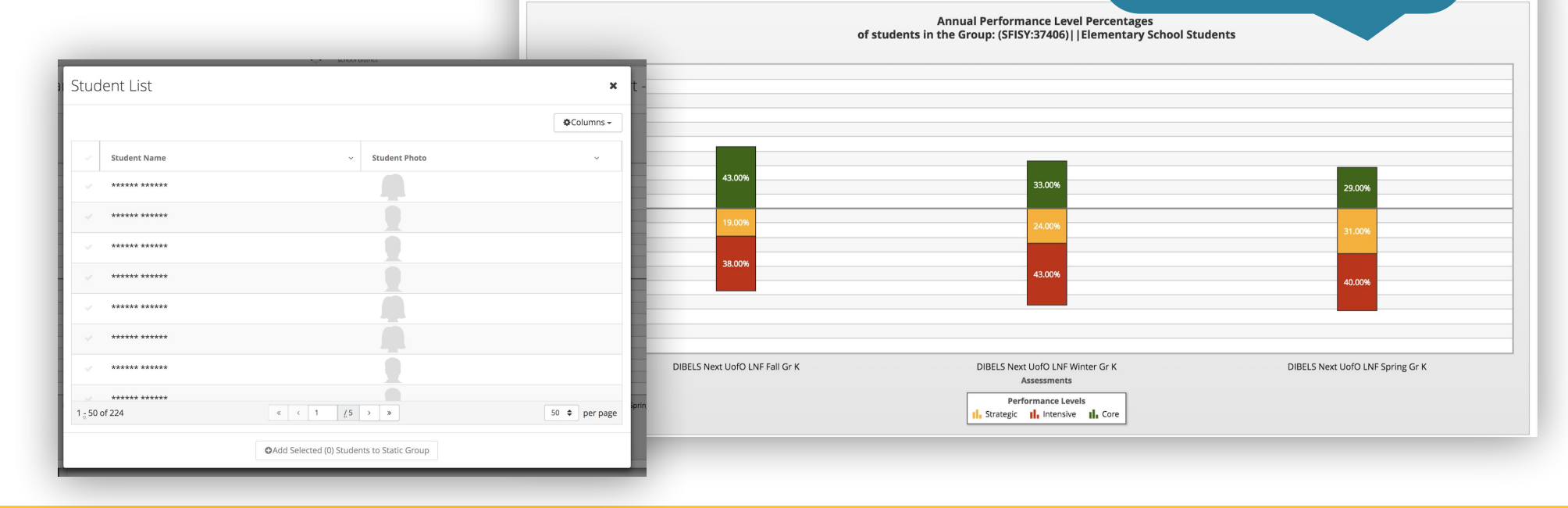

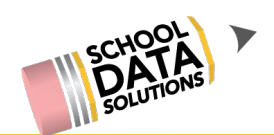

Chart Evidence #2 (conti.) - Annual Performance Level % on multiple assessments, as a cohort

Step 5) Select save and name, then navigate back to Evaluations using the icon.

## Ch

| - 3/29/ 🌣 Actions 🕶         | ×   |
|-----------------------------|-----|
| Save & Name                 |     |
| View Configuration Settings |     |
| Download                    |     |
| JPEG                        |     |
| PDF Portrait                | - 1 |
| PDF Landscape               |     |
| PNG                         | _   |
| Validation Workbook         |     |

## Step 6) Select your chart, and it will be added to your evaluator evidence!

| elect from: My charts that use current data  | My charts that use saved or historical data |               |               |
|----------------------------------------------|---------------------------------------------|---------------|---------------|
| ilters: C Reset DIBELS                       |                                             |               |               |
| Label 🌼                                      | Description .                               | Creation Date | 0             |
| Compare two Schools, on Grade Distributio    | Grades & Credits: School Chart Dashboard    |               | 0             |
| Comparing 9th-12th Graders on Percentag      |                                             |               | 0             |
| Credit Distr. Student Group Dashboard        | Student Group Dashboard                     |               | 0             |
| DIBELS Growth - K                            |                                             |               | 0             |
| Federal Race Distr. Student Group Dashbo     | Student Group Dashboard                     |               | 0             |
| Federal Race Distribution of a School, in On | Demographics: School Chart Dashboard        |               | 0             |
| Federal Race Distribution of a School, over  | Demographics: School Chart Dashboard        |               | 0             |
| 1 - 20 of 41                                 | ≪ < Page 1 of 3 <b>\$ &gt; ≫</b>            |               | 20 per page 🗢 |

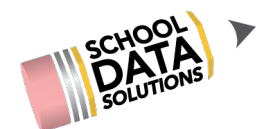

#### **Associating Evidence to Criteria:**

**Step 1)** Select the pencil icon >> edit

Once you've attached your evidence, you can then associate them to criteria.

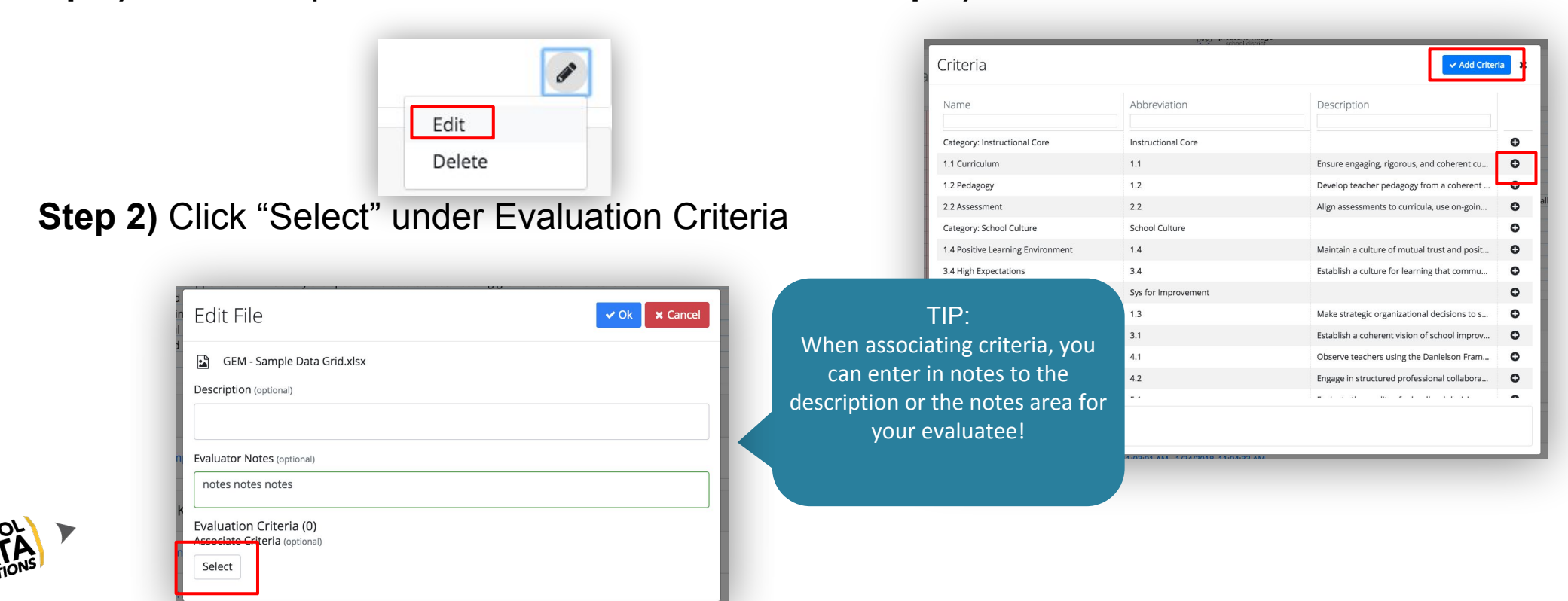

#### Step 3) Select the Criteria

#### **Associating Evidence to Criteria:**

Once you've attached your evidence, you can then associate them to criteria.

**Step 4)** You will now see your evidence associated to criterion!

| GEM - Sample Data Grid.xlsx                                                                                                    | ¢                        |
|----------------------------------------------------------------------------------------------------|--------------------------|
| ivaluation Criteria (2)                                                                                                    |                          |
| Criterion 1 - Centering instruction on high expectations for student achievement.                                                                                                    |                          |
|                                                                                                    |                          |
|                                                                                                    | c                        |
|                                                                                                    | •                        |
| Assessments: SBA ELA/Math School Dashboard                                                                                                    | ¢                        |
|                                                                                                    |                          |
| valuation Criteria (2)                                                                                                    |                          |
| Criterion 1. Containing instruction on high expectations for student achievement. 1.2 Communication of learning target(s)                                                                                                    |                          |
| Criterion 1 - Centering instruction on high expectations for student achievement. 1.2 Communication of learning target(s)                                                                                                    |                          |
| Criterion 1 - Centering instruction on high expectations for student achievement. 1.2 Communication of learning target(s)  Behaviors: Attendance School Dashboard                                                                                                    |                          |
| Criterion 1 - Centering instruction on high expectations for student achievement. 1.2 Communication of learning target(s)<br>Behaviors: Attendance School Dashboard                                                                                                    | Ø                        |
| Criterion 1 - Centering instruction on high expectations for student achievement. 1.2 Communication of learning target(s)  Behaviors: Attendance School Dashboard  Behaviors: Referrals School Dashboard                                                                                                    | ď                        |
| Criterion 1 - Centering instruction on high expectations for student achievement. 1.2 Communication of learning target(s) Behaviors: Attendance School Dashboard Behaviors: Referrals School Dashboard                                                                                                    | ð                        |
| Criterion 1 - Centering instruction on high expectations for student achievement.       1.2 Communication of learning target(s)         Behaviors: Attendance School Dashboard       Behaviors: Referrals School Dashboard         Behaviors: Distributions School Dashboard       Demographics: Distributions School Dashboard                                              | 0<br>0<br>0              |
| Criterion 1 - Centering instruction on high expectations for student achievement.       1.2 Communication of learning target(s)         Behaviors: Attendance School Dashboard       Behaviors: Referrals School Dashboard         Demographics: Distributions School Dashboard       Demographics: Distributions School Dashboard                                           | 6<br>6<br>6              |
| Criterion 1 - Centering instruction on high expectations for student achievement. 1.2 Communication of learning target(s) Behaviors: Attendance School Dashboard Behaviors: Referrals School Dashboard Demographics: Distributions School Dashboard CHARTS (2)                                                                                                    | ه<br>ا<br>اسا C          |
| Criterion 1 - Centering instruction on high expectations for student achievement. 1.2 Communication of learning target(s) Behaviors: Attendance School Dashboard Behaviors: Referrals School Dashboard Demographics: Distributions School Dashboard CHARTS (2)                                                                                                    | الله<br>الله<br>الله     |
| Criterion 1 - Centering instruction on high expectations for student achievement. 1.2 Communication of learning target(s)   Behaviors: Attendance School Dashboard  Behaviors: Referrals School Dashboard  Demographics: Distributions School Dashboard  CHARTS (2)  Student Growth - Cohort Change - 1/24/2018, 11:03:01 AM - 3/28/2018, 11:08:17 PM                        | ان<br>ان<br>انسا<br>انسا |
| Criterion 1 - Centering instruction on high expectations for student achievement. 1.2 Communication of learning target(s)  Behaviors: Attendance School Dashboard  Behaviors: Referrals School Dashboard  Demographics: Distributions School Dashboard  CHARTS (2)  Student Growth - Cohort Change - 1/24/2018, 11:03:01 AM - 3/28/2018, 11:08:17 PM Evaluation Criteria (1) | ا<br>ا<br>اسا<br>ا       |

TIP: When associating criteria, you can select multiple criteria and it will display under each Criterion Evidence Section on the End of year Summary!

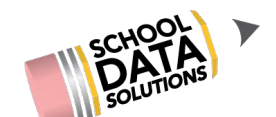

### **Chat Comments and Reflections**

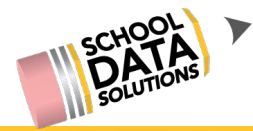

#### End of Year: Focused vs. Comprehensive Evaluation

- Focused & Comprehensive: what's the difference?
- What if Position Level doesn't match how the Evaluatee is being evaluated?
  - Why change it?
  - Ramifications?
- How to change Position Level

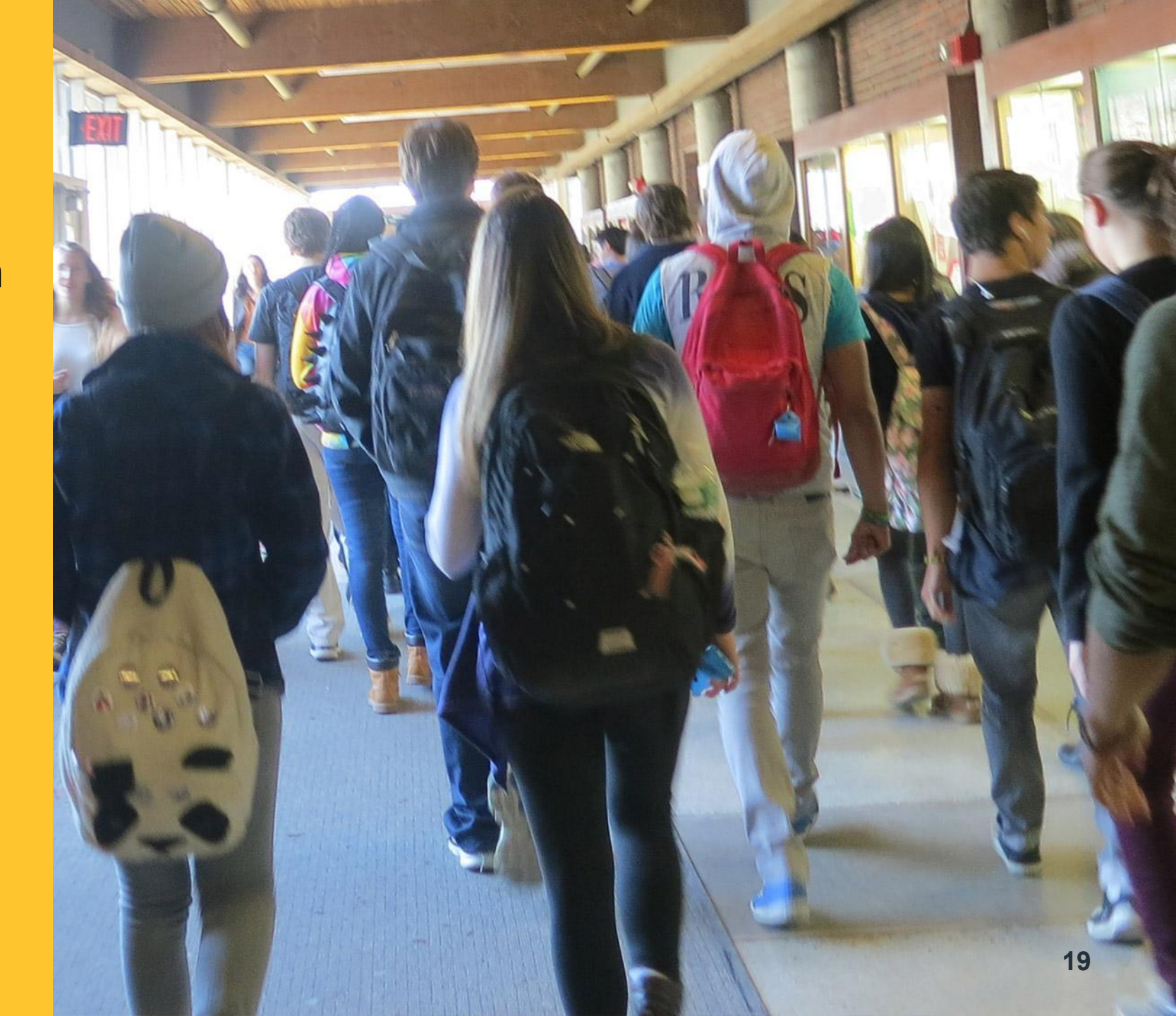

### **END OF YEAR: Focused vs. Comprehensive Evaluation**

#### <u>Focused</u> (ie a non-comprehensive Final Evaluation)

Option was designed to meet WA State requirements, however, they can also be used to print/display only the desired criterion. **Displayed in blue.** 

|                                                                                          | <u>–</u>            | ocus                | ed          |             |             |                            |             |                            |                           |             |   |
|------------------------------------------------------------------------------------------|---------------------|---------------------|-------------|-------------|-------------|----------------------------|-------------|----------------------------|---------------------------|-------------|---|
| Annual Evaluation Summary - Focused on<br>Criterion: Criterion 1                         | Self-<br>Assessment | Self-<br>Assessment | Observation | Observation | Observation | Drop-In Visi<br>and Feedba | Observation | Drop-In Visi<br>and Feedba | Final Evalua<br>- Teacher | Suggestions |   |
| <ul> <li>Criterion 1 - Centering instruction on high expectations for student</li> </ul> | achievement         |                     |             |             |             |                            |             |                            |                           |             | * |
| <ul> <li>Criterion 2: Demonstrating effective teaching practices</li> </ul>              |                     | Final S             | iummative   | Rating      |             | •                          |             |                            |                           |             | ۷ |
|                                                                                          | R                   | equire Plar         | n of Improv | rement      |             |                            |             |                            |                           |             |   |
|                                                                                          |                     |                     |             |             | Accept A    | ll Suggesti                | ons         |                            |                           |             |   |
|                                                                                          |                     |                     |             |             |             |                            |             |                            |                           |             |   |

Comprehensive

<u>Comprehensive</u> (Comprehensive Final Evaluation) pre-setup with a Position Level and provides on the Final Evaluation/ Summary the necessary summative options for WA State. **Displayed in red.** 

> TIP: Setup correctly type, this is how it sho the Summary/Final E

| <ul> <li>Criterion 1 - Centering instruction on high expectations for student achie</li> </ul> | vement                            |         |  |  |
|------------------------------------------------------------------------------------------------|-----------------------------------|---------|--|--|
| <ul> <li>Criterion 2: Demonstrating effective teaching practices</li> </ul>                    | Preliminary Summative Rating (21) | ÷       |  |  |
| <ul> <li>Criterion 3: Recognizing individual student learning needs and develop</li> </ul>     | Student Growth Impact (13)        | ÷       |  |  |
|                                                                                                | Final Summative Rating            | <b></b> |  |  |
|                                                                                                | Require Student Growth Inquiry    |         |  |  |
|                                                                                                | Require Plan of Improvement       |         |  |  |
| ach                                                                                            | Total Minutes Observed            | 60      |  |  |

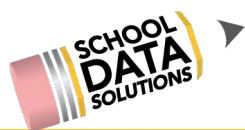

### **END OF YEAR: Focused vs. Comprehensive Evaluation**

#### What if the Position Level doesn't match how the Evaluatee is being evaluated?

#### Why change the Position Level?

- 1. So it will correctly reflect on all printouts for that Evaluatee
- 2. On the Final Evaluation/Summary the correct calculation options will be provided
- 3. So when the school year rolls from year to year, the Evaluatee is systematically 'promoted' correctly to the next position level (this is *a district configuration setting*).

#### This far into the year, what happens if I change the Position Level?

Since each Position Level (ie Teacher - Focus Year 1) is given a pre-set list of tasks, when the the Position Level is updated this is what happens systematically to the task list:

- 1st: Tasks from the OLD position level that were EDITED are made 'not required' & tagged with the old position level name
- 2nd: Tasks from the **OLD** position level that were **NEVER EDITED** are *removed*.
- 3rd: Tasks from the **NEW** position level are added to the task list.

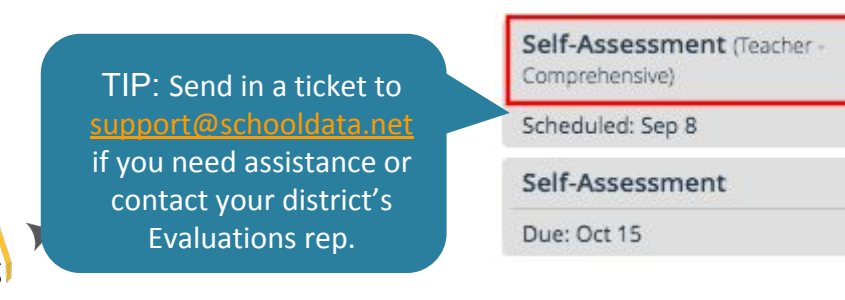

TIP: if this created duplicate tasks, this is sometimes an unavoidable situation due to many variables and the process to which to prevent loss of data. Using the **Import Task Info** option from the settings/gear icon, old tasks can be imported into the new tasks and then old (unrequired) tasks can be deleted.

Click here to learn how to use the Import Task Info option

### **END OF YEAR: Focused vs. Comprehensive Evaluation**

#### Changing an Evaluatee's Position Level\*

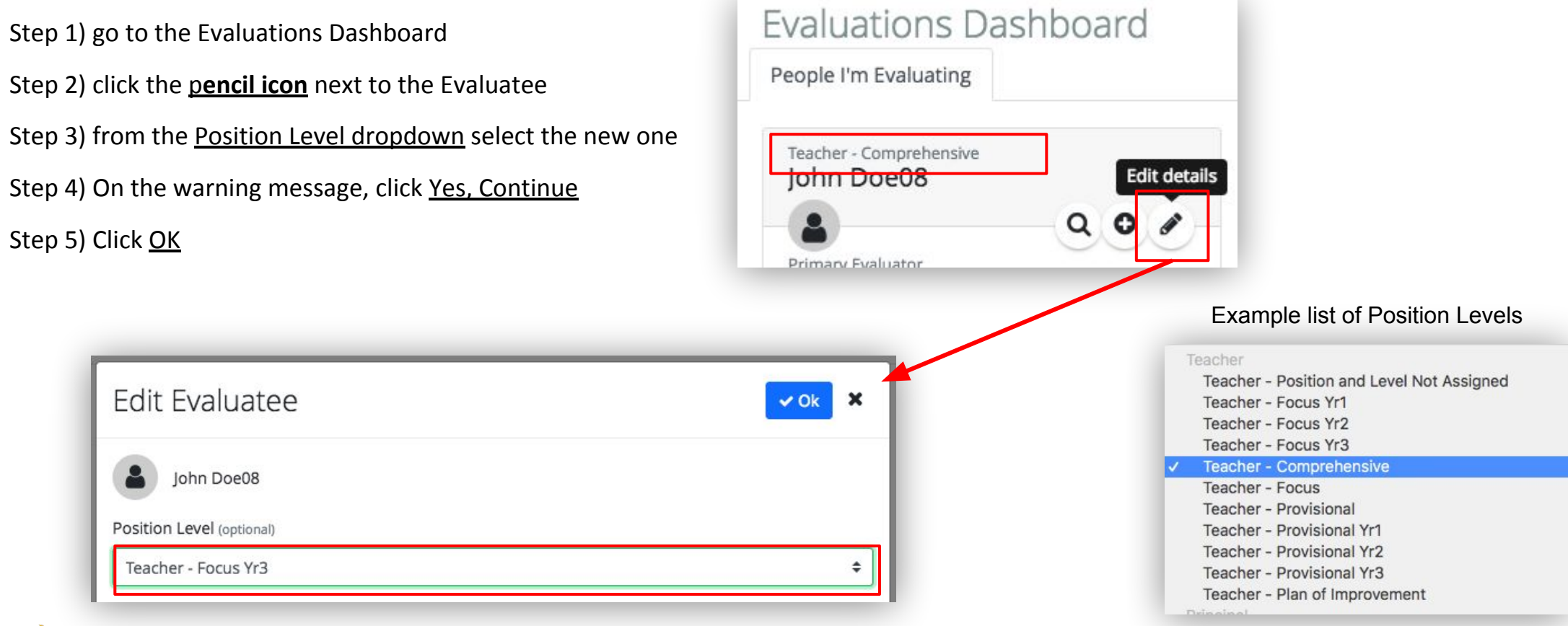

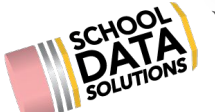

\*If you are unsure, check with your Homeroom/Evaluations Data Admin or contact support@schooldata.net

# **STOP** END OF YEAR: What to have completed before moving to Final Evaluation Summary

- **U** Evaluator **Evidence** is uploaded and associated to criterion
- **Observation notes** used for evidence are associated to criterion
- **U** Evaluatee is given the proper **Position Level** (Comprehensive or Focused)

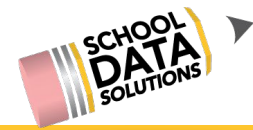

#### End of Year: Preparing the Final Summative Evaluation

- Accessing the Final Evaluation
- How to mark focus
- How to change display
- Reviewing Evidence
- District defined rating range suggestions
- Entering Criterion/Domain notes

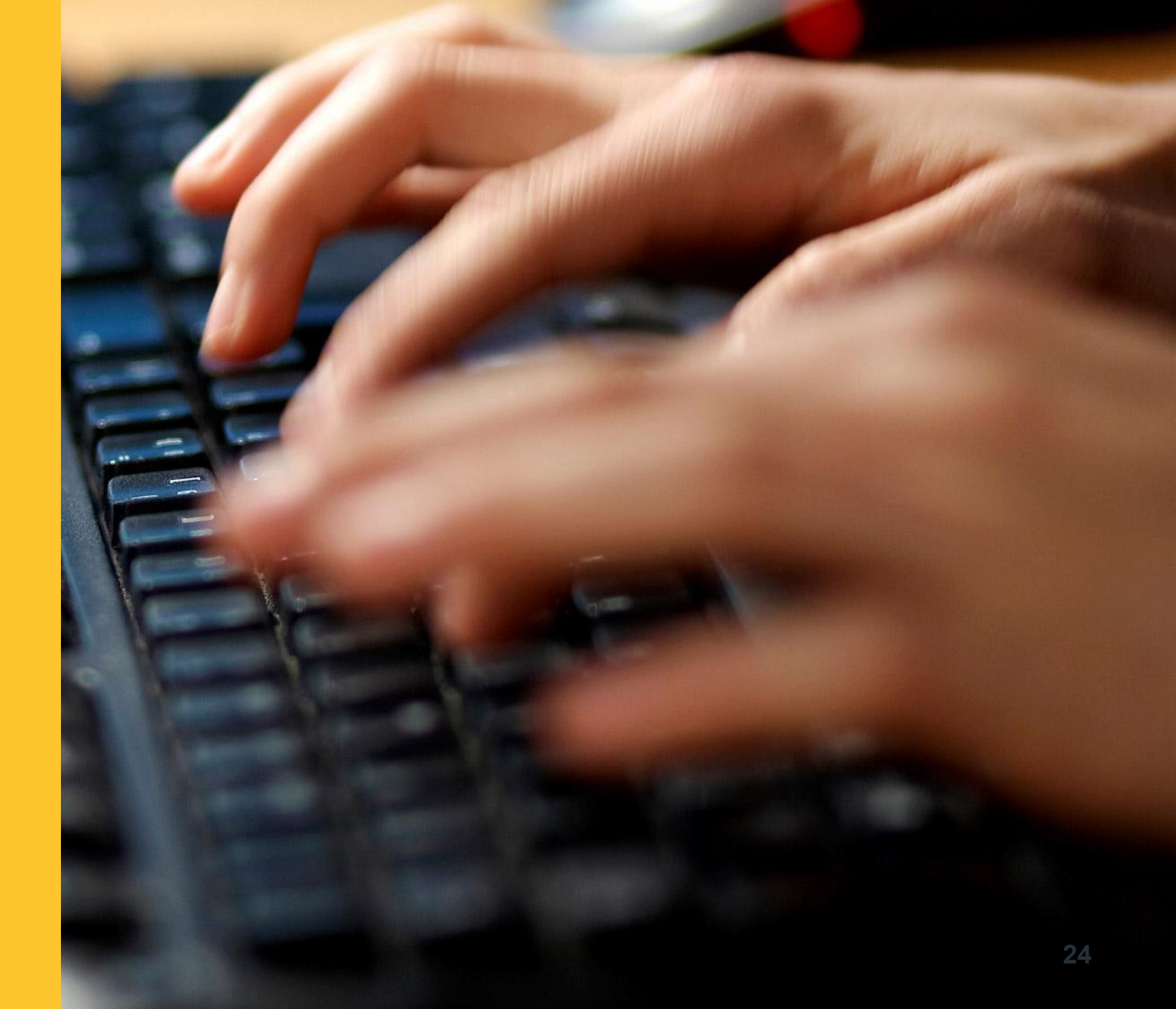

#### **END OF YEAR: Accessing the Final Evaluation**

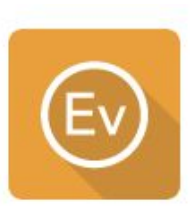

In the task list, select "Final Evaluation" (or maybe your district has another name). Then click 'Open Observation', this will navigate you to the Summary section:

| Final Evaluation - Teache | er |
|---------------------------|----|
| Due: May 10               |    |

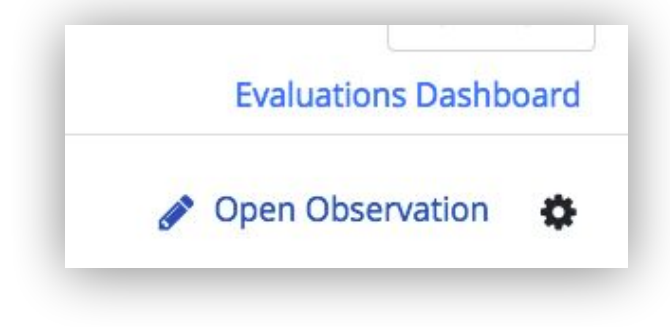

#### **Or, go directly to the Summary section:**

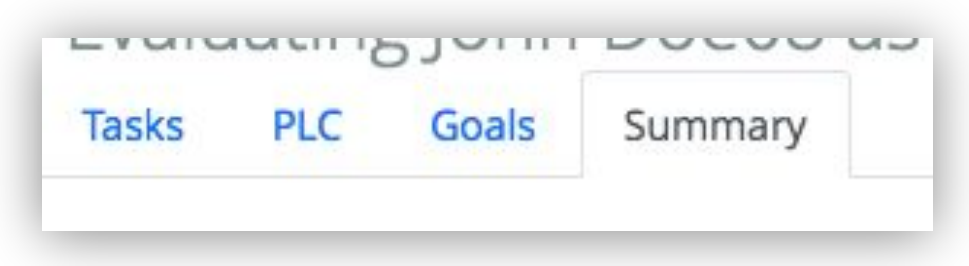

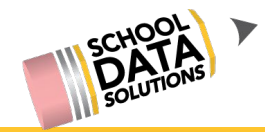

#### **END OF YEAR: How to Mark Focus**

#### Focused - marking which criteria are focus is easy...

<u>Click on each grey corner for the criterion</u> to identify it as part of the focus. As each is clicked, the corner mark will turn blue. This process only has to be done once per Evaluatee and it will persist for the school year.

| Criterion 1 - Centering instruction on high expectations for stude | Evidence                                     | Criterion 1 - Centering instruction on high expectations for stude | Evidenc |
|--------------------------------------------------------------------|----------------------------------------------|--------------------------------------------------------------------|---------|
| 1.1 (P1) Learning target(s) connected to standards                 | Evidence                                     | 1.1 (P1) Learning target(s) connected to standards                 | Evidenc |
| 1.2 (P4) Communication of learning target(s)                       | Evidence                                     | 1.2 (P4) Communication of learning target(s)                       | Evidend |
| .3 (P5) Success criteria                                           | Evidence                                     | 1.3 (P5) Success criteria                                          | Evidenc |
| .4 (CEC2) Learning Routines                                        | Evidence                                     | 1.4 (CEC2) Learning Routines                                       | Evidenc |
|                                                                    |                                              | 🍟 3.6 Establish Student Growth Goal(s)                             | Evider  |
| TIP: If focus is a Cri<br>have student growt                       | iterion that doesn't<br>th already included, | ☆ 3.7 Achievement of Student Growth Goal(s)                        | Evider  |

#### **END OF YEAR: How to change the display**

#### To change the view so it only displays focus criterion:

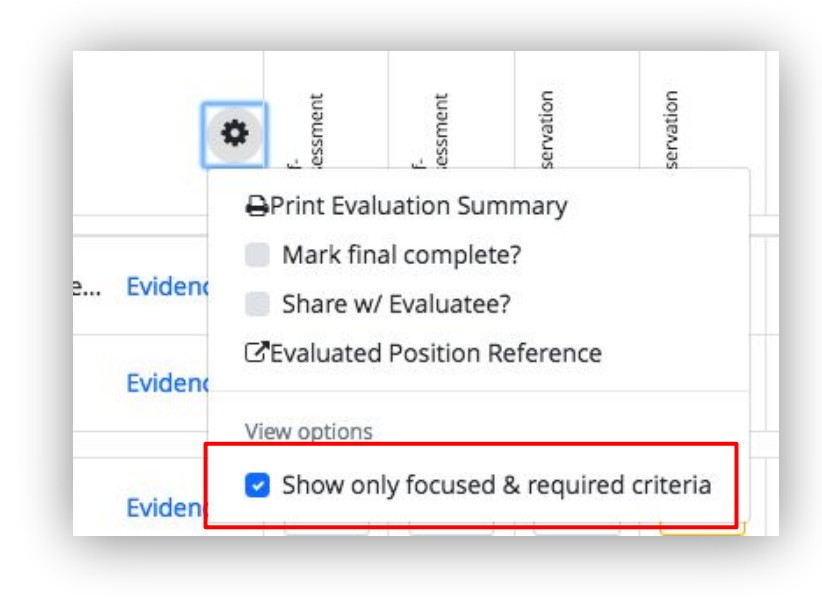

On the Summary, click the gear icon and choose

'Show only Focused/Required Criteria'

On an <u>Observation</u> task, click the gear icon and choose 'Show only Focused/Required Criteria'

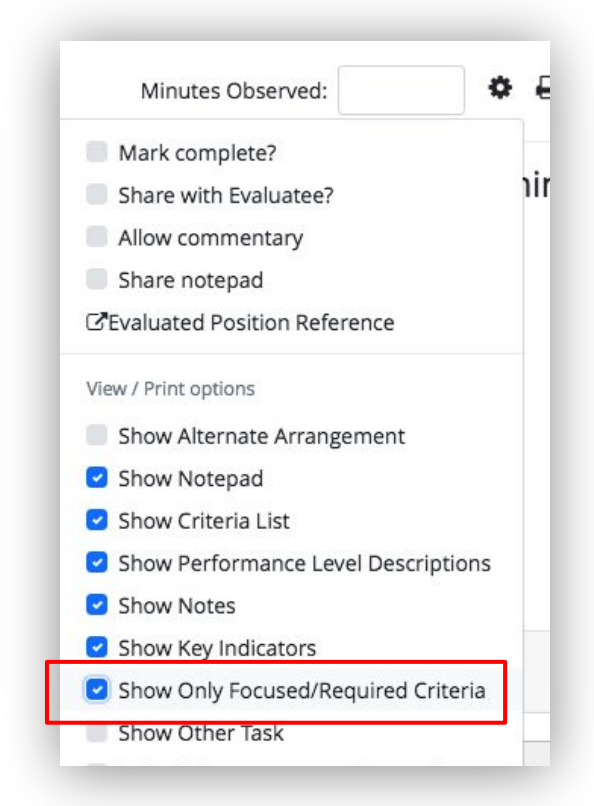

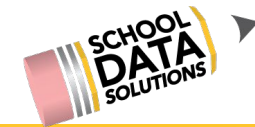

#### **END OF YEAR: Preparing the Final Summative Evaluation**

**Comprehensive - Criteria are already pre-selected...** 

| Annual Evaluation Summary - Comprehensive                                                                                 | Self-<br>Assessment | Observation | Drop-In Visit<br>and Feedback | Drop-In Visit<br>and Feedback | PLC Evaluator<br>Feedback | Observation | Final Evaluation<br>- Teacher | Suggestions |
|----------------------------------------------------------------------------------------------------|---------------------|-------------|-------------------------------|-------------------------------|---------------------------|-------------|-------------------------------|-------------|
| <ul> <li>Criterion 1 - Centering instruction on high expectations for student achievement</li> </ul>                      |                     |             |                               |                               |                           |             |                               |             |
| V Criterion 2: Demonstrating effective teaching practices                                                                 |                     |             |                               |                               |                           |             |                               |             |
| <ul> <li>Criterion 3: Recognizing individual student learning needs and developing strategies to address those</li> </ul> | needs               |             |                               |                               |                           |             |                               |             |
| V Criterion 4: Providing clear and intentional focus on subject matter content and curriculum                             |                     |             |                               |                               |                           |             |                               |             |

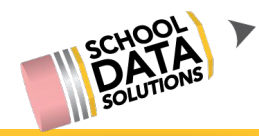

## **END OF YEAR: Reviewing Evidence**

#### **Reviewing evidence - expand a criterion and click the 'Evidence' link**

On the Evidence pop-up, any files, charts, or notes attached to that criterion will be listed.

| n Summary - Comprehensive 🌼                                                      |                           |                                                                                                    |                            |                                                         |                                                                                                    |                           |                               |                               |
|----------------------------------------------------------------------------------|---------------------------|----------------------------------------------------------------------------------------------------|----------------------------|---------------------------------------------------------|----------------------------------------------------------------------------------------------------|---------------------------|-------------------------------|-------------------------------|
| ng instruction on high expectations for student achieve Evidence                 |                           | if-<br>isessment                                                                                                    | bservation                 | op-in Visit<br>id Feedback                              | C Evaluator<br>edback                                                                                                    | bservation                | op-in Visit<br>id Feedback    | al Evaluation<br>eacher       |
| Criterion 1 - Centering instruction on high expectations for student achievement | N                         | 28 Se                                                                                                    | ō<br>4·≑                   | 2 €<br>3 €                                              | ÷                                                                                                    | õ<br>+                    | ¢                             | ±                             |
| SUMMARY NOTES (2)                                                                |                           |                                                                                                    |                            |                                                         |                                                                                                    |                           |                               |                               |
| ▼ TASK RELATED GOALS (1)                                                         |                           |                                                                                                    |                            |                                                         |                                                                                                    |                           |                               |                               |
|                                                                                  | V                         | Self-<br>Assessment                                                                                                    | Observation                | Drop-In Visit<br>and Feedback                           | PLC Evaluator<br>Feedback                                                                                                    | Observation               | Drop-in Visit<br>and Feedback | Final Evaluation<br>- Teacher |
| 1.1 (P1) Learning target(s) connected to standards                               |                           |                                                                                                    | •                          | +                                                       | \$                                                                                                    | 3 \$                      | 3 \$                          | 2 \$                          |
| ✓ FILES (1)                                                                      |                           |                                                                                                    |                            |                                                         |                                                                                                    |                           |                               |                               |
| ✓ SUMMARY NOTES (1)                                                              |                           |                                                                                                    |                            |                                                         |                                                                                                    |                           |                               |                               |
|                                                                                  |                           | ssment                                                                                                    | ervation                   | >-In Visit<br>Feedback                                  | Evaluator<br>Iback                                                                                                    | ervation                  | >In Visit<br>Feedback         | l Evaluation<br>icher         |
|                                                                                  | n Summary - Comprehensive | ns Summary - Comprehensive  Ing instruction on high expectations for student achieve  Criterion 1 - Centering instruction on high expectations for student achievement  SUMMARY NOTES (2)  TASK RELATED GOALS (1)  I.1 (P1) Learning target(s) connected to standards  FILES (1)  SUMMARY NOTES (1) | ns Summary - Comprehensive | ng instruction on high expectations for student achieve | n Summary - Comprehensive<br>Ing instruction on high expectations for student achieve<br>Criterion 1 - Centering instruction on high expectations for student achievement<br>SUMMARY NOTES (2)<br>TASK RELATED GOALS (1)<br>1.1 (P1) Learning target(s) connected to standards<br>FILES (1)<br>SUMMARY NOTES (1)<br>UNITY NOTES (1)<br>UNITY NOTES (1) | n Summary - Comprehensive | n Summary - Comprehensive     | n Summary - Comprehensive     |

## **END OF YEAR: Reviewing Evidence**

#### Notes, weblinks, files, & charts associated to criterion are displayed ...

... along with any previous Observation ratings, if selected.

| vidence                                          | a far student | Self-<br>Assessmeni | Self-<br>Assessment | Observation | Observation | Observation | Drop-In Visi<br>and Feedba | Observation | Drop-In Visi<br>and Feedba | Final Evalua<br>- Teacher |
|--------------------------------------------------|---------------|---------------------|---------------------|-------------|-------------|-------------|----------------------------|-------------|----------------------------|---------------------------|
| hievement                                        | s for student |                     |                     | \$          | 3 · ≑       | 3 \$        | \$                         | \$          | •                          | \$                        |
| <ul> <li>FILES (1)</li> </ul>                    |               |                     |                     |             |             |             |                            |             |                            |                           |
| GEM - Sample Data Grid.xlsx                      |               |                     |                     |             |             |             |                            |             |                            |                           |
| ✓ SUMMARY NOTES (1)                              |               |                     |                     |             |             |             |                            |             |                            |                           |
| NWEB LINKS (1)                                   |               |                     |                     |             |             |             |                            |             |                            |                           |
| Assessments: SBA ELA/Math School Dashboard       |               |                     |                     |             |             |             |                            |             |                            |                           |
|                                                  |               | nent                | nent                | ation       | ation       | ucite       | Visit<br>dback             | ation       | Visit<br>dback             | aluation                  |
|                                                  |               | Self-<br>Assessr    | Self-<br>Assessr    | Observ      | Observ      | Observ      | Drop-In<br>and Fee         | Observ      | Drop-In<br>and Fee         | Final Ev<br>- Teache      |
| 1 (P1) Learning target(s) connected to standards |               |                     |                     | \$          | 3. \$       | 3 🗢         | \$                         | \$          | \$                         | \$                        |
| ✓ FILES (1)                                      |               |                     |                     |             |             |             |                            |             |                            |                           |

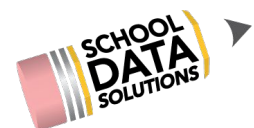

## **END OF YEAR: Rating the Final Criterion**

#### Selecting a performance level/rating

Click on an empty box under the '**Final Evaluation**' column, select a performance level in the dropdown that appears.

**Repeat this for each of the criterion components (1.1, 1.2, etc)** related to the Criterion currently being rated.

When completed, exit the Evidence screen by clicking **Done**.

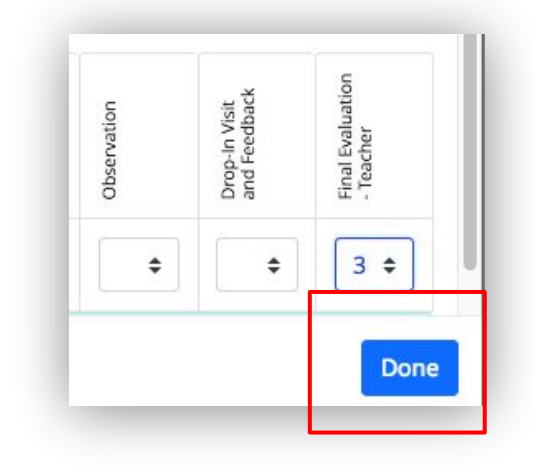

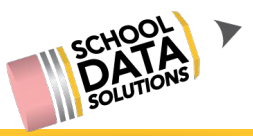

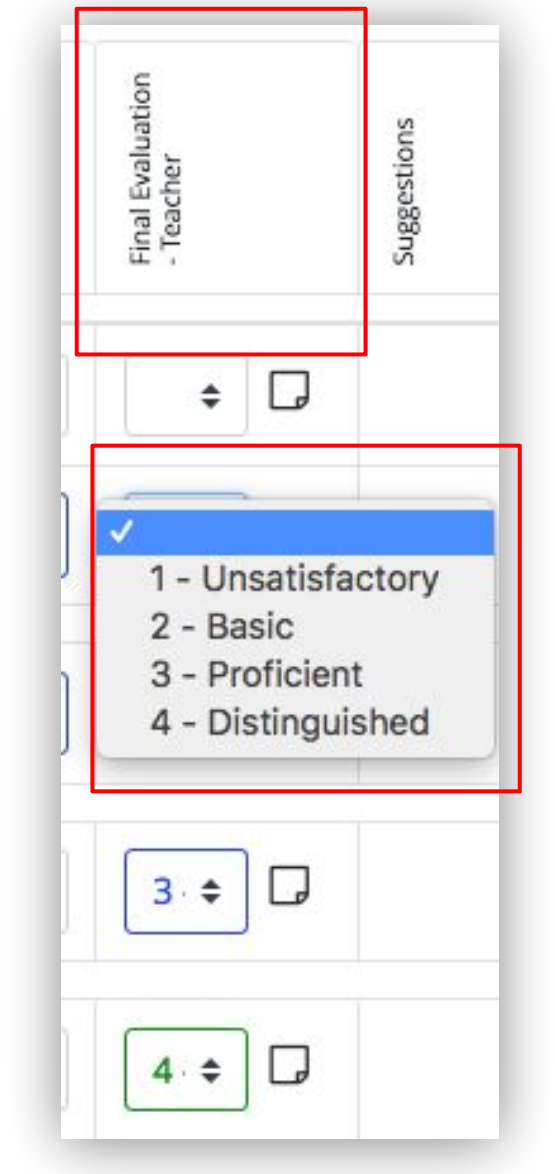

## **END OF YEAR: Rating the Final Criterion**

#### **District rating range suggestions**

When Criterion/Domain rating ranges are setup for the district (Ex: Criterion 1 - 8), suggestions will display along the side when <u>ALL criterion/domain components (ie 1.1, 1.2, etc) have a rating selected</u>.

The Evaluator has the choice:

- **accept** the suggestion, it will become the selected rating for that criterion/domain
- **dismiss (or ignore)** the suggestion and select their own rating for that criterion/domain

Repeat the cycle of Evidence review for the next set of criterion/domain.

Suggestions for the 'main' criterion/domain (example: Criterion 1) are based on a range per criterion that is customizable by district.

TIP: If user navigates away from the Summary before using the suggestion, to have the suggestion reappear deselect and reselect a criterion component.

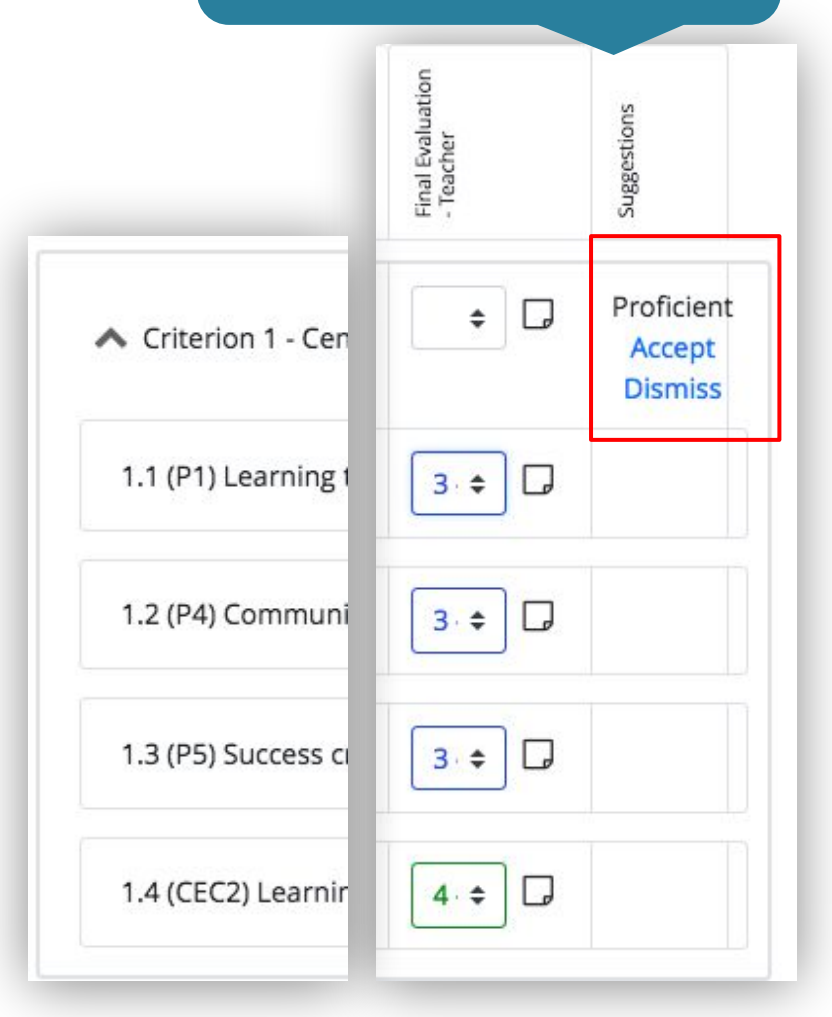

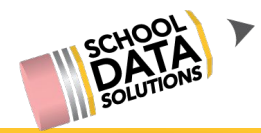

## **END OF YEAR: Rating the Final Criterion**

#### **Entering final criterion notes (optional)**

Click click the **paper icon** to the right of the performance level rating.

On the pop-up box **enter any final criterion notes** desired for the selected criterion; click **Save**. Repeat this for any other criterion that notes are needed.

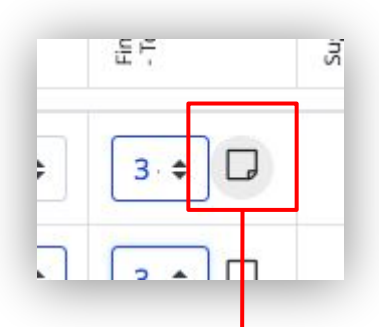

TIP: these notes will display on the printout using 'Show Final Notes'

| Edit Notes: Criterion 1 - Centering instructio | on on high expectations f 🖍 🗸 Save 🗙 Cancel |
|------------------------------------------------|---------------------------------------------|
| Notes (optional)<br>B I ⋮ → ⋮ = → ः ⊡ □ □ Ø <> |                                             |
| (Final Evaluation - Teacher)                   |                                             |

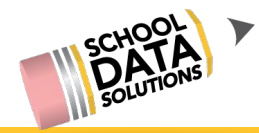

#### End of Year: Finalizing the Final Evaluation

- WA State Logic for Summative rating suggestions: Comprehensive vs. Focused
- Entering Final Overall notes
- Printing
- Sharing/Marking Complete

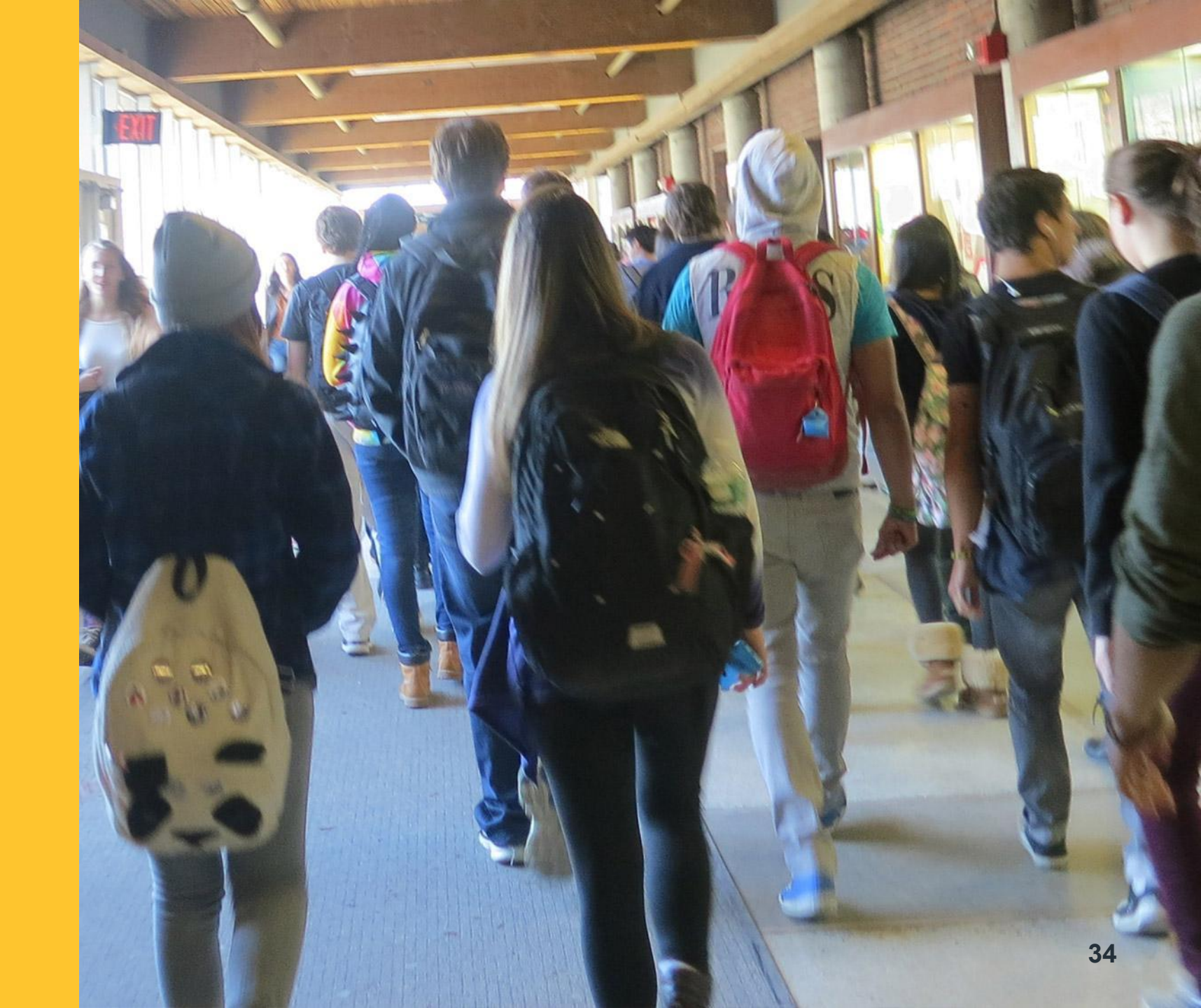

#### Summative rating suggestions - Comprehensive

Suggestions at the bottom are hard coded based on WA State logic\* (see charts below)

- When a rating is selected for: Criterion 1 8 and student growth criterion: •
  - 1st: suggestions are made for **Preliminary Summative** and **Student Growth Impact**. Ο
  - 2nd: When accepted or selections made, a Final Summative Rating is suggested. Ο
    - If needed, corresponding Require Student Growth Inquiry and Require Plan of Improvement are suggested.

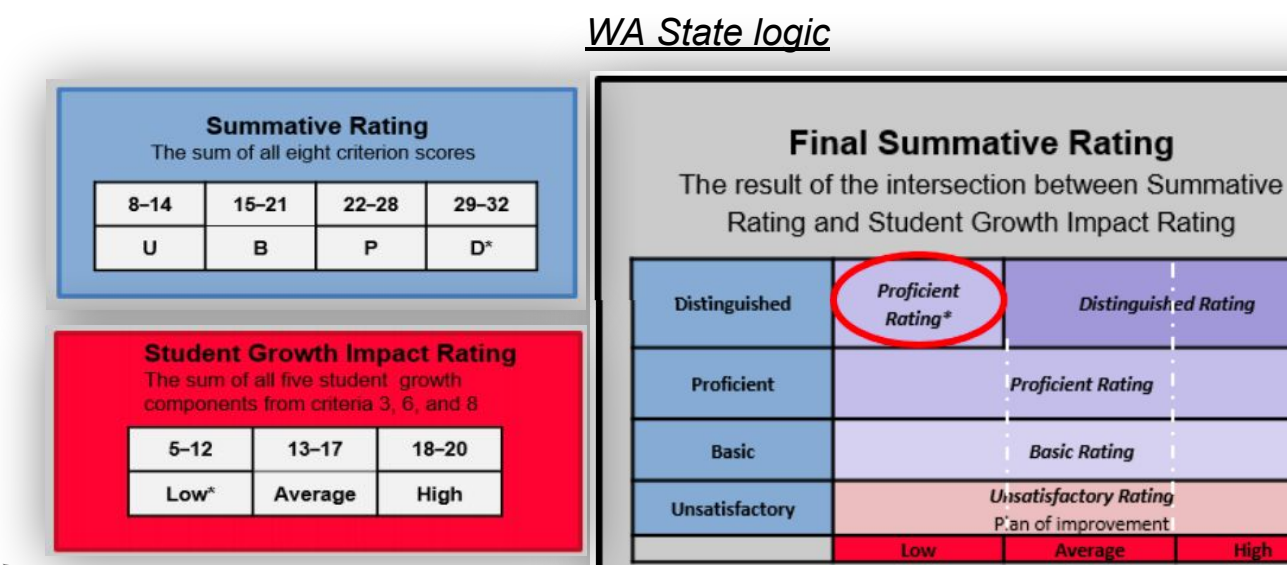

TIP: The Evaluator has the choice: ACCEPT the suggestion, it will become the selected rating DISMISS (or IGNORE) the suggestion and select their own 3 \$ Preliminary Summative Rating (24) Accept Dismiss Α \$ Student Growth Impact (13) Accept Dismiss \$ **Final Summative Rating** Require Student Growth Inquiry Require Plan of Improvement 60 Total Minutes Observed Accept All Suggestions

TIP: If the user navigates away from the Summary before using a suggestion, to have the suggestion reappear deselect and reselect a criterion component.

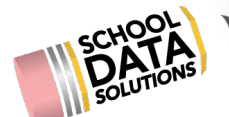

\* Link to Framework Summative supporting documentation: https://sdshelpdesk.zendesk.com/hc/en-us/articles/360000524788

High

#### Summative rating suggestions - Focused (non-comprehensive)

Suggestions at the bottom are hard coded based on WA State logic (see grey box on right)\*.

• The Criterion that is selected as the Evaluatee's focus, when it is given a rating the **Final Summative Rating** is suggested with the same rating.

#### The Evaluator has the choice:

- accept the suggestion, it will become the selected rating
- dismiss (or ignore) the suggestion and select their own rating

TIP: Only if the district has been using SDS Evaluations for one or more years might the 'Most Recent Comprehensive Rating' display. This feature was added to assist WA State logic (per WAC 392-191A).

|                             | Accept All Sugge | stions |
|-----------------------------|------------------|--------|
| Require Plan of Improvement |                  |        |
| Final Summative Rating      | •                |        |

#### WA State logic

- The Focused Evaluation is only meant for educators who received a Proficient (3) or Distinguished (4) summative score on their most recent comprehensive evaluation.
- One of the eight criteria and student growth must be formatively assessed in every year that a comprehensive evaluation is not required.
- Districts create procedures and practices to provide for meaningful feedback and support for professional growth.
- Criterion formative assessment includes applicable framework rubrics and Washington state student growth rubrics.
- If criterion 3, 6, or 8 is selected, evaluators will use the accompanying student growth rubrics.
- If criterion 1, 2, 4, 5, or 7 is selected, the evaluator will use student growth rubrics from criterion 3 or 6.
- The final criterion score is the summative score from the most recent comprehensive evaluation.\*

\*If most recent comprehensive score was a Proficient (3) and the evaluator finds evidence of practice on the chosen criterion to indicate Distinguished (4) practice, a 4 may be awarded for the current year only\*

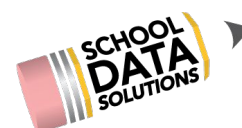

#### **Entering summative notes (optional)**

| Click the <b>pencil icon</b> next to the Evaluator<br>Notes box, which is displayed to the left of the<br>summative evaluation section.<br>On the pop-up box <b>enter any final overall</b><br><b>notes</b> desired; click <b>Save</b> . | ▲ EVALUATOR NOTES                                 |
|----------------------------------------------------------------------------------------------------|---------------------------------------------------|
| TIP: these notes will<br>display on the printout<br>using 'Show Final Notes'<br>Notes (optional)<br>B I =                                                                                                    | ator Notes<br>✓ Save ★ Cancel<br>★ i = + i = @ <> |

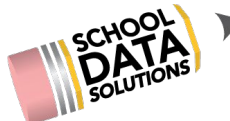

#### Printing

Click the **gear icon** and select '**Print Evaluation Summary**'

The pop-up that appears allows the Evaluator to determine how much or how little of the Summary to include.

When selections are made, click Download PDF

Inside of the application a **notification** will provide a way to download a PDF and an **email** is sent.

TIP: To print only the 'main criterion' (Criterion 1) of the Final Evaluation and notes associated:

• deselect all, but leave 'Show Final Notes'

To include 'sub criterion' (1.1, 1.2, etc):

• also select 'Show Criterion Components'

#### To include only Focused criteria:

select 'Show Only Focused/Required Criteria'

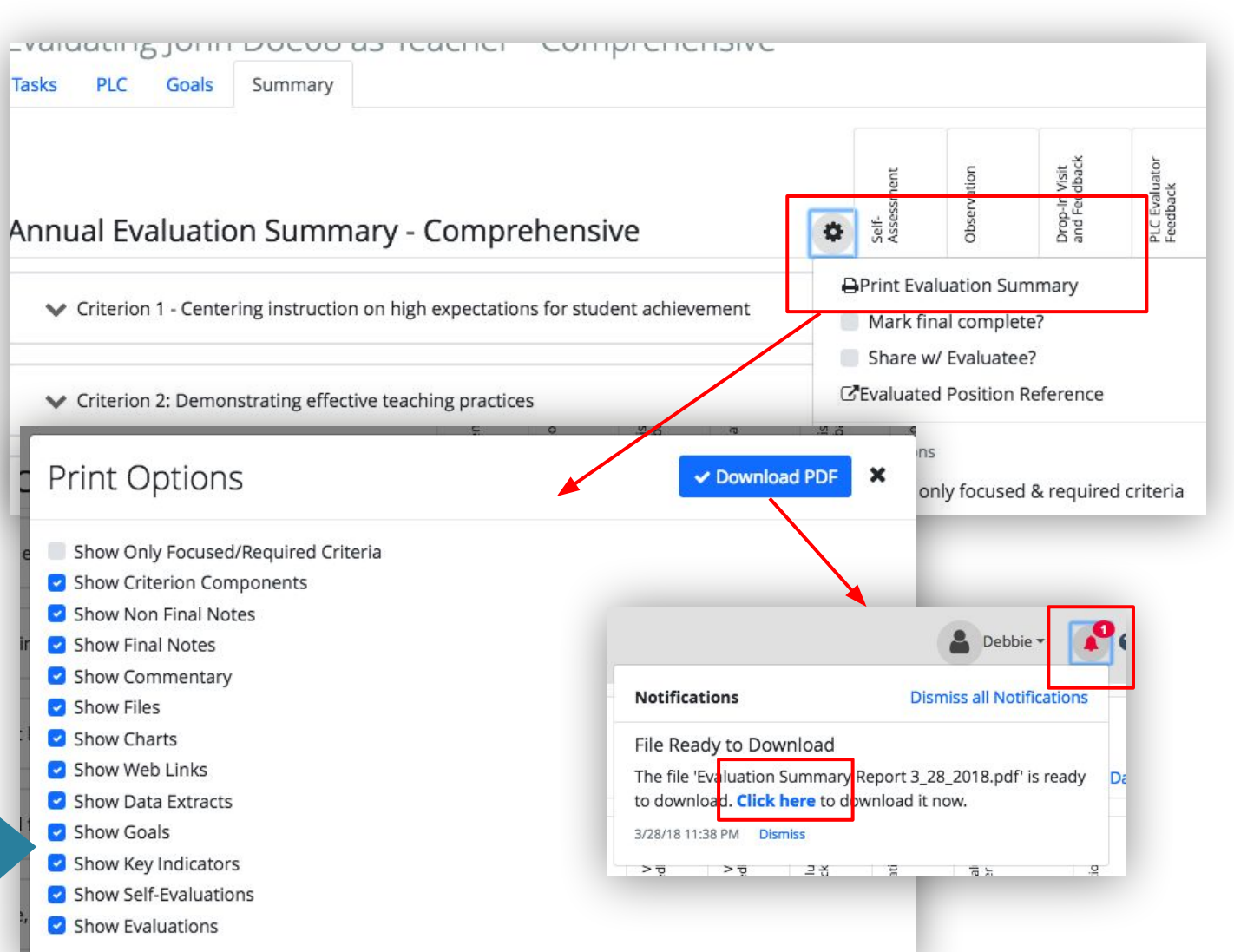

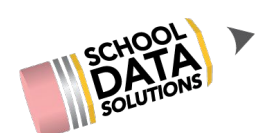

#### **Sharing/Marking Complete**

Click the **gear icon** and select:

- 'Share w/ Evaluatee?' to <u>share</u> prior to marking complete; the Evaluatee will be sent an email.
- 'Mark final complete?' to <u>share</u> and mark complete. *Marking complete makes the task 'read-only'* and the Evaluatee will be sent an email.

Evaluatee receives an email, providing a

link for them to get logged in to view it.

| Tasks PLC Goals Summary                                                                            |     |                     |                           |                               |                           |
|----------------------------------------------------------------------------------------------------|-----|---------------------|---------------------------|-------------------------------|---------------------------|
| Annual Evaluation Summary - Comprehensive                                                          | ¢   | Self-<br>Assessment | Observation               | Drop-in Visit<br>and Feedback | PLC Evaluator<br>Feedback |
| t t Criteries 1. Contaring instruction on high supertations for student achievement                | e   | Print Ev            | aluation Su               | immary                        |                           |
| <ul> <li>Chienon 1 - Centering instruction on high expectations for student achievement</li> </ul> |     | Mark fi<br>Share v  | nal comple<br>w/ Evaluate | ete?<br>ee?                   |                           |
| Criterion 2: Demonstrating effective teaching practices                                            | C   | Evaluate            | ed Position               | Reference                     |                           |
|                                                                                                    | Vi  | ew option           | S                         |                               |                           |
| V Criterion 3: Recognizing individual student learning needs and developing strategies to          | a 🔳 | Show o              | only focuse               | d & required                  | d criteria                |

#### Hi John,

Debbie Racey has completed the task 'Final Evaluation - Teacher' in the Evaluations application. Please <u>click here</u> to view the task.

-- School Data Solutions

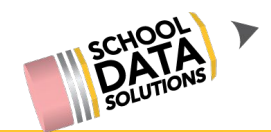

### **Chat Comments and Reflections**

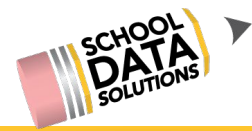

#### End of year: Collecting Building/District Wide Summary Reports

- Performance Level Chart
- Data Extracts
  - Evaluation Criteria by Task Template
  - Evaluation Task Completion
  - Evaluation Year Summaries

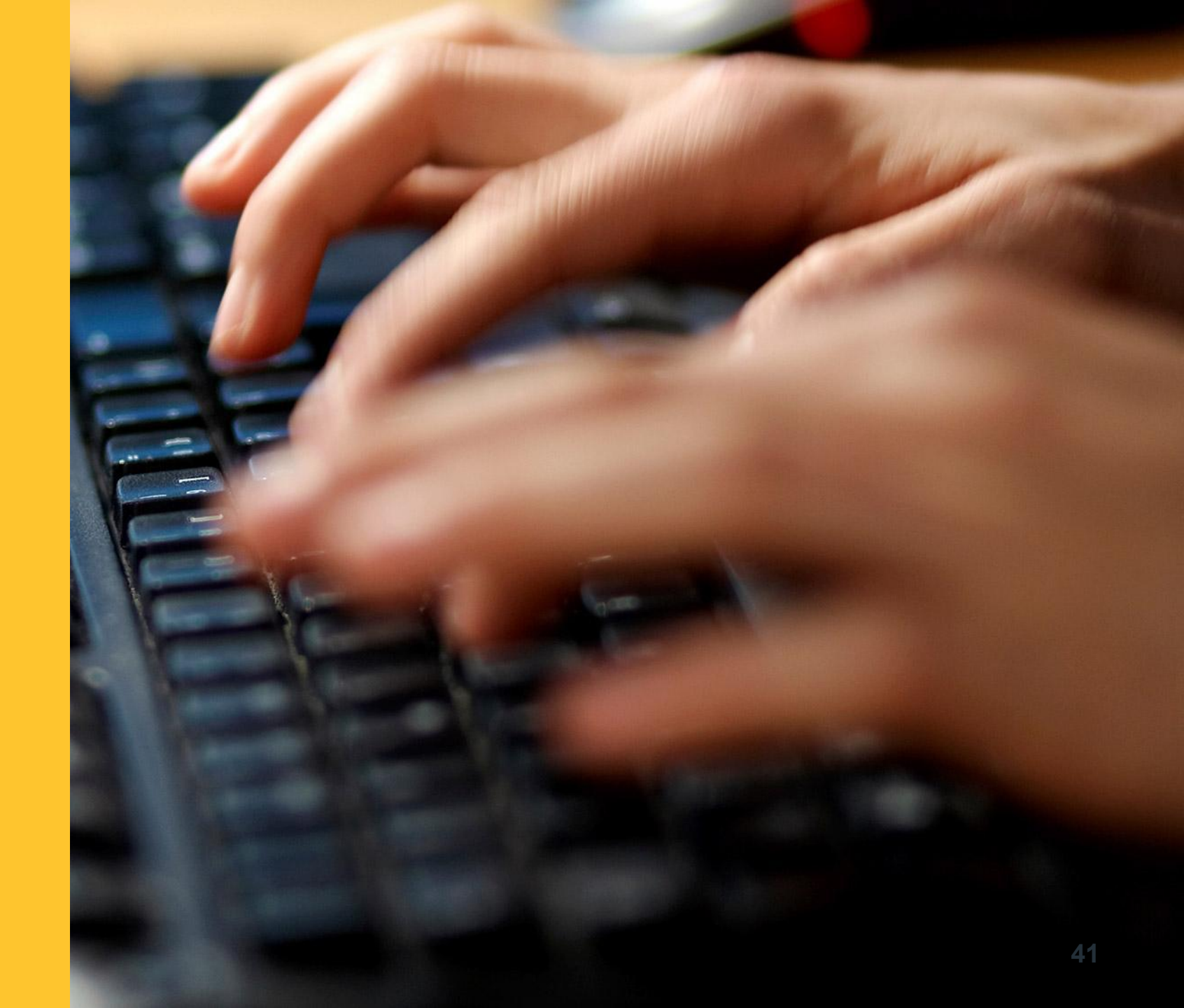

## Chart #1 - Evaluation Performance Level Counts by Criterion Chart

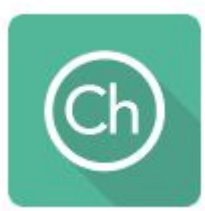

#### Purpose:

This chart displays the counts of each performance level, in each criterion, for the selected evaluation task template.

#### **Ideas for District Use:**

- 1. **Calibration amongst principals** of evidence they are looking for and how they are scoring each sub-criterion.
  - If one building is getting a lot of Distinguished ratings in a certain area, working with them to help replicate in other schools.
- 2. To **celebrate strengths** of the staff and/or identify positive growth as a result of target PD.
- Potentially identifying areas where we could focus professional development, either due to lower or 'inflated' ratings in certain areas.

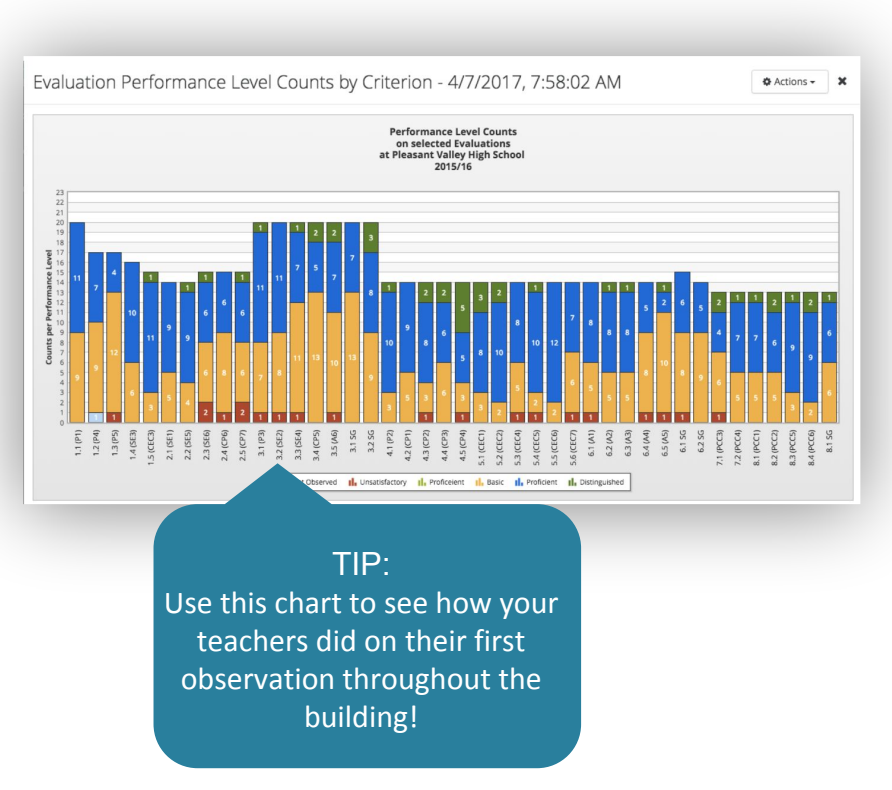

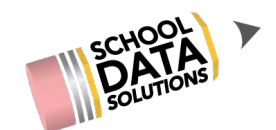

Chart #1 (conti.) - Evaluation Performance level Counts by Criterion Chart Directions:

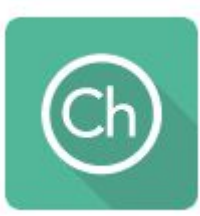

To access the Chart in the charts App: ☆ / By Purpose ▼ / View ▼ / Evaluations ▼ Evaluation Template (optional) To create the Chart: (1) -T: Observation Evaluated Position Level (optional) Teacher - Comprehensive (1) -School (optional) Adams High School (1) -School Year (optional) (1) - 17/18 •

TIP: To get to your favorite charts faster, click the "Heart" icon to favorite your charts, the chart will then be saved to easily access later in the "My Charts" section of the App..

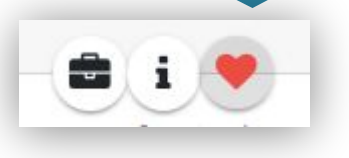

TIP: Leave the school field blank to show district wide data.

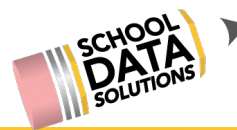

#### Chart #1 (conti.) - Evaluation Performance level Counts by Criterion Chart

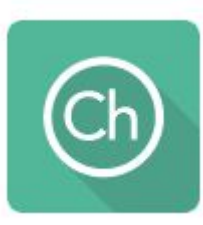

Once the chart has been rendered, you have options to save the chart or download it. If saved, the charts and it's selections will then be available in the **My Charts** on the left panel of the Charts Application

|                                                                                                    | Actions -                   |
|----------------------------------------------------------------------------------------------------|-----------------------------|
| Performance Level Counts<br>on selected Evaluations<br>at Pleasant Valley High School                                                                                                    | Save & Name                 |
| 2015/16                                                                                                    | View Configuration Settings |
|                                                                                                    | Download                    |
| 18<br>17<br>16<br>15 4                                                                                                    | JPEG                        |
|                                                                                                    | PDF Portrait                |
|                                                                                                    | PDF Landscape               |
| 7       12       12       12       11       13       10       13       10       10       10       10       10       10       10       10       10       10       10       10       10       10       10       10       10       10       10       10       10       10       10       10       10       10       10       10       10       10       10       10       10       10       10       10       10       10       10       10       10       10       10       10       10       10       10       10       10       10       10       10       10       10       10       10       10       10       10       10       10       10       10       10       10       10       10       10       10       10       10       10       10       10       10       10       10       10       10       10       10       10       10       10       10       10       10       10       10       10       10       10       10       10       10       10       10       10       10       10       10       10       10       10                                                                                                    | PNG                         |
| 3       -       -       -       -       -       -       -       -       -       -       -       -       -       -       -       -       -       -       -       -       -       -       -       -       -       -       -       -       -       -       -       -       -       -       -       -       -       -       -       -       -       -       -       -       -       -       -       -       -       -       -       -       -       -       -       -       -       -       -       -       -       -       -       -       -       -       -       -       -       -       -       -       -       -       -       -       -       -       -       -       -       -       -       -       -       -       -       -       -       -       -       -       -       -       -       -       -       -       -       -       -       -       -       -       -       -       -       -       -       -       -       -       -       -       -       -       -       -                                                                                                    |                             |
| 1.1.1.(P1)<br>1.2.(P4)<br>5.(CEC3)<br>5.(CEC3)<br>5.(CEC3)<br>5.(CEC3)<br>5.(CEC3)<br>5.(CEC4)<br>3.3.1.(P3)<br>3.3.1.(P3)<br>3.3 |                             |
| الله Not Observed الله Unsatisfactory الله Proficeient الله Basic الله Proficeint الله Distinguished                                                                                                    |                             |

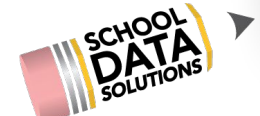

The next 3 downloads of evaluation data are found in Homeroom.

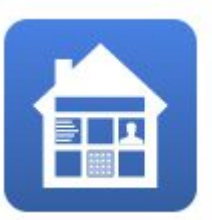

Once in homeroom navigate to the Data Extracts Widget from your Dashboard.

| Homeroom Dist                                                                                                    | rict Administrator Dashboard                                                                                                    |                                                                                                    | 🌣 🛈 🌐                                                                                                    |
|----------------------------------------------------------------------------------------------------|----------------------------------------------------------------------------------------------------|----------------------------------------------------------------------------------------------------|----------------------------------------------------------------------------------------------------|
| Directory Logins/Link                                                                                                    | s Lookup Assessments CAA/                                                                                                    | CIA Groups Risk Indicators Viewer                                                                                                    | SLP Manager Extracts                                                                                                    |
| Data Extract Manager                                                                                                    |                                                                                                    |                                                                                                    | 2 4 - 4                                                                                                    |
| Data Extract Manager                                                                                                    |                                                                                                    |                                                                                                    | 5 12 ID I                                                                                                    |
| lew My                                                                                                    |                                                                                                    |                                                                                                    |                                                                                                    |
|                                                                                                    |                                                                                                    |                                                                                                    |                                                                                                    |
| Data Extracts is a powerful too                                                                                                    | I for viewing and saving data.                                                                                                    |                                                                                                    | 3                                                                                                    |
| There are many types of extract                                                                                                    | s See below for descriptions. Click "                                                                                                    | Create" to begin select your options a                                                                                                    | nd click to view or download the                                                                                                    |
| data. Your options can be saved                                                                                                    | d for later use.                                                                                                    | create to begin, select your options, a                                                                                                    | The click to view of download the                                                                                                    |
|                                                                                                    |                                                                                                    |                                                                                                    |                                                                                                    |
| Additional Unique                                                                                                    | Annual Assessment                                                                                                    | Annual Assessment                                                                                                    | Annual Assessment                                                                                                    |
| View Additional Unique Identifier<br>List by Student Group.                                                                                                    | School                                                                                                    | Demographic Subgroups<br>By School                                                                                                    | Subgroups By School                                                                                                    |
| more) eradent eneapt                                                                                                    | view the percentage of students                                                                                                    | -,                                                                                                    | view the percentage of students                                                                                                    |
| Downloads: XSLX                                                                                                    | at a school who met standards                                                                                                    | View the percentage of students                                                                                                    | at a school who met standards                                                                                                    |
| Downloads: XSLX                                                                                                    | at a school who met standards<br>on an assessment. Compare<br>over time, against other schools,<br>and against the ontire district                                                                                                    | View the percentage of students<br>at a school who met standards<br>on an assessment. Compare                                                                                                    | at a school who met standards<br>on an assessment. Compare<br>over time against service                                                                                                    |
| Downloads: XSLX Create                                                                                                    | at a school who met standards<br>on an assessment. Compare<br>over time, against other schools,<br>and against the entire district.                                                                                                    | View the percentage of students<br>at a school who met standards<br>on an assessment. Compare<br>over time against demographic<br>subgroups within the school.                                                                                                    | at a school who met standards<br>on an assessment. Compare<br>over time against service<br>subgroups within the school.                                                                                                    |
| Downloads: XSLX Create                                                                                                    | at a school who met standards<br>on an assessment. Compare<br>over time, against other schools,<br>and against the entire district.<br>Views: Chart                                                                                                    | View the percentage of students<br>at a school who met standards<br>on an assessment. Compare<br>over time against demographic<br>subgroups within the school.<br>Views: Chart                                                                                                    | at a school who met standards<br>on an assessment. Compare<br>over time against service<br>subgroups within the school.<br>Views: Chart                                                                                                    |
| Downloads: XSLX Create Annual Assessment                                                                                                    | at a school who met standards<br>on an assessment. Compare<br>over time, against other schools,<br>and against the entire district.<br>Views: Chart<br>Annual Assessment                                                                                                    | View the percentage of students<br>at a school who met standards<br>on an assessment. Compare<br>over time against demographic<br>subgroups within the school.<br>Views: Chart<br>Annual Attendance                                                                                                    | at a school who met standards<br>on an assessment. Compare<br>over time against service<br>subgroups within the school.<br>Views: Chart<br>Annual Attendance                                                                                                    |
| Downloads: XSLX Create Annual Assessment Percentages By Democraphic                                                                                                    | at a school who met standards<br>on an assessment. Compare<br>over time, against other schools,<br>and against the entire district.<br>Views: Chart<br>Annual Assessment<br>Percentages By Service                                                                                                    | View the percentage of students<br>at a school who met standards<br>on an assessment. Compare<br>over time against demographic<br>subgroups within the school.<br>Views: Chart<br>Annual Attendance<br>Averages                                                                                                    | at a school who met standards<br>on an assessment. Compare<br>over time against service<br>subgroups within the school.<br>Views: Chart<br>Annual Attendance<br>Averages By Student<br>Group                                                                                      |
| Downloads: XSLX Create Annual Assessment Percentages By Demographic View the percentage of students                                                                                    | at a school who met standards<br>on an assessment. Compare<br>over time, against other schools,<br>and against the entire district.<br>Views: Chart<br>Annual Assessment<br>Percentages By Service<br>View the percentage of students<br>in a service group who met                                                        | View the percentage of students<br>at a school who met standards<br>on an assessment. Compare<br>over time against demographic<br>subgroups within the school.<br>Views: Chart<br>Annual Attendance<br>Averages<br>View annual attendance averages<br>of a school or district and compare                               | at a school who met standards<br>on an assessment. Compare<br>over time against service<br>subgroups within the school.<br>Views: Chart<br>Annual Attendance<br>Averages By Student<br>Group<br>View annual attendance averages                                                   |
| Downloads: XSLX Create Annual Assessment Percentages By Demographic View the percentage of students in a demographic who met                                                           | at a school who met standards<br>on an assessment. Compare<br>over time, against other schools,<br>and against the entire district.<br>Views: Chart<br>Annual Assessment<br>Percentages By Service<br>View the percentage of students<br>in a service group who met<br>standard on an assessment and<br>extended ours time | View the percentage of students<br>at a school who met standards<br>on an assessment. Compare<br>over time against demographic<br>subgroups within the school.<br>Views: Chart<br>Annual Attendance<br>Averages<br>View annual attendance averages<br>of a school or district and compare<br>over time.                 | at a school who met standards<br>on an assessment. Compare<br>over time against service<br>subgroups within the school.<br>Views: Chart<br>Annual Attendance<br>Averages By Student<br>Group<br>View annual attendance averages<br>for a student group over time.                 |
| Downloads: XSLX Create Annual Assessment Percentages By Demographic View the percentage of students in a demographic who met standards on an assessment. Compare over time and against | at a school who met standards<br>on an assessment. Compare<br>over time, against other schools,<br>and against the entire district.<br>Views: Chart<br>Annual Assessment<br>Percentages By Service<br>View the percentage of students<br>in a service group who met<br>standard on an assessment and<br>compare over time. | View the percentage of students<br>at a school who met standards<br>on an assessment. Compare<br>over time against demographic<br>subgroups within the school.<br>Views: Chart<br>Annual Attendance<br>Averages<br>View annual attendance averages<br>of a school or district and compare<br>over time.<br>Views: Chart | at a school who met standards<br>on an assessment. Compare<br>over time against service<br>subgroups within the school.<br>Views: Chart<br>Annual Attendance<br>Averages By Student<br>Group<br>View annual attendance averages<br>for a student group over time.<br>Views: Chart |

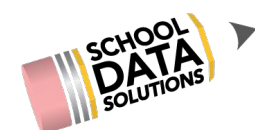

## Data Extract #1 - Evaluation Criteria by Task Template

#### Purpose

The Evaluation Criteria By Task Template extract allows the user to download a spreadsheet of the Performance Levels selected and Focus selected for an Evaluatee of the selected task template. <u>Only</u> <u>tasks that have been marked complete will be</u> <u>included.</u>

\*\* This Data Extract is only listed for the following types of users

- Evaluations Data Administrators
- Evaluators only provides data for their evaluatees
- Evaluation Monitors

**Evaluation Criteria By** Task Template Download information about criteria Step 1) for evaluations that have a task based on the selected template Downloads: XSLX Create ▼ Data Extract Manage New My Create **Evaluation Criteria By Task Template** Step 2) EVALUATION TASK TEMPLATE (REQUIRE) Observation / Evaluation SCHOOL YEAR 2014/2015 DOWNLOADS 8

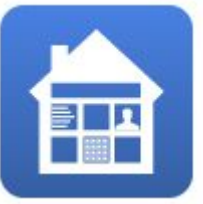

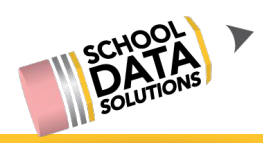

#### Data Extract #1 (conti.) - Evaluation Criteria by Task Template

Criterion for selected position levels. Also includes if it was focused or not.

|                          | -                   |                      |                    |            |                        |                              | 1               |                        |            | 1                       | 1        |
|--------------------------|---------------------|----------------------|--------------------|------------|------------------------|------------------------------|-----------------|------------------------|------------|-------------------------|----------|
|                          |                     |                      |                    |            |                        |                              |                 | 1.1 (D1 Observable) P  | roviding   |                         |          |
|                          |                     |                      |                    |            |                        | Criterion 1 - Centering inst | ruction on high | Clear Learning Goals a | and Scales | 1.2 (D1 Observable) Cel | ebrating |
|                          |                     |                      |                    |            |                        | expectations for student a   | chievement      | (Rubrics)              |            | Success                 |          |
| <b>Primary Evaluator</b> | Evaluatee           | aluated Position Lev | Task Template      | Due Date   | <b>Completion Date</b> | Performance Level            | Focused         | Performance Level      | Focused    | Performance Level       | Focused  |
| *, Bradley               | Al-Lami*, Charissa  | Teacher - Provisiona | Formal Observation | 2017-12-01 | 2017-11-16             | Proficient                   | N               | Proficient             | N          | Proficient              | N        |
| *, Bradley               | Bird*, Aletheia     | Teacher - Provisiona | Formal Observation | 2017-12-01 | 2017-11-29             | Proficient                   | N               | Proficient             | N          | Distinguished           | N        |
| *, Bradley               | Kegley-Wells*, Asia | Teacher - Provisiona | Formal Observation | 2017-12-01 | 2017-11-30             | Proficient                   | N               | Proficient             | N          | Distinguished           | N        |
| *, Bradley               | Kutsevalov*, Delia  | Teacher - Provisiona | Formal Observation | 2017-12-01 | 2017-11-29             | Proficient                   | N               | Proficient             | N          | Distinguished           | N        |
| *, Bradley               | Leliefeld*, Mishel  | Teacher - Provisiona | Formal Observation | 2017-12-01 | 2017-11-14             | Proficient                   | N               | Proficient             | N          | Proficient              | N        |
| *, Bradley               | Millspaugh*, Raine  | Teacher - Provisiona | Formal Observation | 2017-12-01 | 2017-11-29             | Proficient                   | N               | Proficient             | N          | Proficient              | N        |
| *, Bradley               | Rosadio*, Agnessa   | Teacher - Provisiona | Formal Observation | 2017-12-01 | 2017-11-16             | Proficient                   | N               | Proficient             | N          | Distinguished           | N        |
| *, Dayton                | Beckham*, Gert      | Teacher - Compreh    | Formal Observation | 2018-02-01 | 2018-02-26             | Proficient                   | N               | Proficient             | N          | Distinguished           | N        |
| *, Dayton                | Lopez de Victoria*, | Teacher - Provisiona | Formal Observation | 2017-12-01 | 2017-12-06             | Proficient                   | N               | Distinguished          | N          | Proficient              | N        |
| *, Janell                | Coursaw*, Dmetri    | Teacher - Provisiona | Formal Observation | 2017-12-01 | 2017-11-27             | Proficient                   | N               | Distinguished          | N          | Distinguished           | N        |
| *, Janell                | Rutter Jr*, Niyah   | Teacher - Provisiona | Formal Observation | 2017-12-01 | 2017-11-27             | Proficient                   | N               | Distinguished          | N          | Distinguished           | N        |
| *, Marie                 | *, Bonita           | Teacher - Compreh    | Formal Observation | 2018-02-01 | 2018-01-23             | Distinguished                | N               | Distinguished          | N          | Distinguished           | N        |
| *, Marie                 | *, Kallie           | Teacher - Focus Yr2  | Formal Observation | 2018-02-01 | 2018-01-31             | Distinguished                | N               | Proficient             | N          | Distinguished           | N        |
| *, Marie                 | *, Lexi             | Teacher - Focus Yr2  | Formal Observation | 2018-02-01 | 2018-01-31             | Distinguished                | N               | Proficient             | N          | Distinguished           | N        |
| *, Marie                 | *, Mandee           | Teacher - Compreh    | Formal Observation | 2018-02-01 | 2018-01-31             | Proficient                   | N               | Proficient             | N          | Proficient              | N        |
| *, Marie                 | Baribault*, Dakotah | Teacher - Compreh    | Formal Observation | 2018-02-01 | 2018-01-31             | Distinguished                | N               | Proficient             | N          | Distinguished           | N        |
| *, Marie                 | Daponte*, Lyudmila  | Teacher - Focus Yr1  | Formal Observation | 2018-02-01 | 2018-01-31             | Distinguished                | N               | Proficient             | N          | Distinguished           | N        |
| *, Marie                 | Francisco*, Kaytlyn | Teacher - Focus Yr1  | Formal Observation | 2018-02-01 | 2018-01-31             | Proficient                   | N               | Proficient             | N          | Distinguished           | N        |
| *, Marie                 | Hamel*, Bree        | Teacher - Compreh    | Formal Observation | 2018-02-01 | 2018-01-23             | Proficient                   | N               | Proficient             | N          | Distinguished           | N        |
| *, Marie                 | Jelke*, Bret        | Teacher - Focus Yr1  | Formal Observation | 2018-02-01 | 2018-01-31             | Proficient                   | N               | Proficient             | N          | Distinguished           | N        |
|                          |                     |                      |                    |            |                        |                              |                 |                        |            |                         |          |

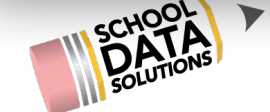

Tip: Tabs will display for each position level it task is used for multiple positions

#### Data Extract #2 - Evaluation Task Completion

#### Purpose

The Evaluation Task Completion extract allows the user to download a spreadsheet of Tasks that provides due dates, Yes/No if a task is marked complete, and required/not required of a task.

This type of information can help the Evaluator or other staff monitor progress if needed.

- \*\* This Data Extract is only listed for the following types of users
  - Evaluations Data Administrators
  - Evaluators only provides data for their evaluatees
  - Evaluation Monitors

**Evaluation Task** Completion Step 1) Download information about evaluation task completion status Downloads: XSLX Create Data Extract Manager New My Create **Evaluation Task Completion** ≡∢ Step 2) EVALUATION TASK TEMPLATES (REQUIRED) Make Selection.. Self Evaluation Cycle Meeting DOWNLOA

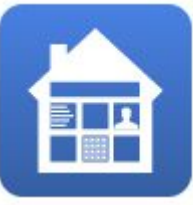

TIP: Great for seeing at a glance if majority of selected tasks have been completed or not! throughout the year

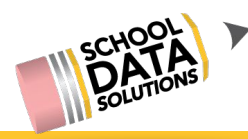

Data Extract #2 (conti.) - Evaluation Task Completion

Includes: task name, completed, required, and past due or not

|                   |                                 |                          | Formal Observation              |           |          |          |                                 |           |          |          |
|-------------------|---------------------------------|--------------------------|---------------------------------|-----------|----------|----------|---------------------------------|-----------|----------|----------|
| Evaluatee         | <b>Evaluated Position Level</b> | <b>Primary Evaluator</b> | Task (Due)                      | Completed | Required | Past Due | Task (Due)                      | Completed | Required | Past Due |
| *, Jozlyn         | Teacher - Provisional Yr2       | *, Adali                 | Formal Observation (2017-12-01) | Yes       | Yes      | Yes      | Formal Observation (2018-05-15) | No        | Yes      | Yes      |
| *, Kedaga         | Teacher - Comprehensive         | *, Adali                 | Formal Observation (2018-02-01) | Yes       | Yes      | Yes      | Formal Observation (2018-05-15) | No        | Yes      | Yes      |
| *, Korry          | Teacher - Provisional Yr2       | *, Adali                 | Formal Observation (2017-12-01) | Yes       | Yes      | Yes      | Formal Observation (2018-05-15) | No        | Yes      | Yes      |
| *, Lars           | Teacher - Focus Yr1             | *, Adali                 | Formal Observation (2018-02-01) | Yes       | Yes      | Yes      | Formal Observation (2018-05-15) | No        | Yes      | Yes      |
| *, Laya           | Teacher - Focus Yr3             | *, Adali                 | Formal Observation (2018-02-01) | Yes       | Yes      | Yes      | Formal Observation (2018-05-15) | No        | Yes      | Yes      |
| *, Sue            | Teacher - Comprehensive         | *, Adali                 | Formal Observation (2018-02-01) | No        | Yes      | Yes      | Formal Observation (2018-05-15) | No        | Yes      | Yes      |
| *, Tenley         | Teacher - Focus Yr3             | *, Adali                 | Formal Observation (2018-02-01) | No        | Yes      | Yes      | Formal Observation (2018-05-15) | No        | Yes      | Yes      |
| *, Tristiana      | Teacher - Focus Yr2             | *, Adali                 | Formal Observation (2018-02-01) | No        | Yes      | Yes      | Formal Observation (2018-05-15) | No        | Yes      | Yes      |
| Abraham*, Valda   | Teacher - Comprehensive         | *, Adali                 | Formal Observation (2018-02-01) | No        | Yes      | Yes      | Formal Observation (2018-05-15) | No        | Yes      | Yes      |
| Beakley*, Colette | Teacher - Comprehensive         | *, Adali                 | Formal Observation (2018-02-01) | No        | Yes      | Yes      | Formal Observation (2018-05-15) | No        | Yes      | Yes      |
| Belisle*, Tegan   | Teacher - Comprehensive         | *, Adali                 | Formal Observation (2018-02-01) | No        | Yes      | Yes      | Formal Observation (2018-05-15) | No        | Yes      | Yes      |
| Corrick*, Carisa  | Teacher - Focus Yr2             | *, Adali                 | Formal Observation (2018-02-01) | No        | Yes      | Yes      | Formal Observation (2018-05-15) | No        | Yes      | Yes      |
| Day*, Audren      | Teacher - Provisional Yr1       | *, Adali                 | Formal Observation (2017-12-01) | No        | Yes      | Yes      | Formal Observation (2018-05-15) | No        | Yes      | Yes      |
| Dolliver*, Bobbi  | Teacher - Focus Yr3             | *, Adali                 | Formal Observation (2018-02-01) | Yes       | Yes      | Yes      | Formal Observation (2018-05-15) | No        | Yes      | Yes      |
| Hofer*, Cyle      | Teacher - Focus Yr3             | *, Adali                 | Formal Observation (2018-02-01) | Yes       | Yes      | Yes      | Formal Observation (2018-05-15) | No        | Yes      | Yes      |
|                   |                                 |                          |                                 | 1.1       |          |          |                                 | 1         |          |          |

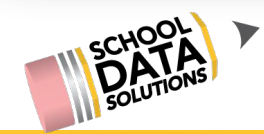

#### **Data Extract #3 - Evaluation Year Summaries**

#### **Purpose**

The Evaluation Year Summaries extract allows you to download a spreadsheet of summary data for Evaluations from a selected year.

\*\* This Data Extract is only listed for the following types of users

- Evaluations Data Administrators
- Evaluators only provides data for their evaluatees
- Evaluation Monitors

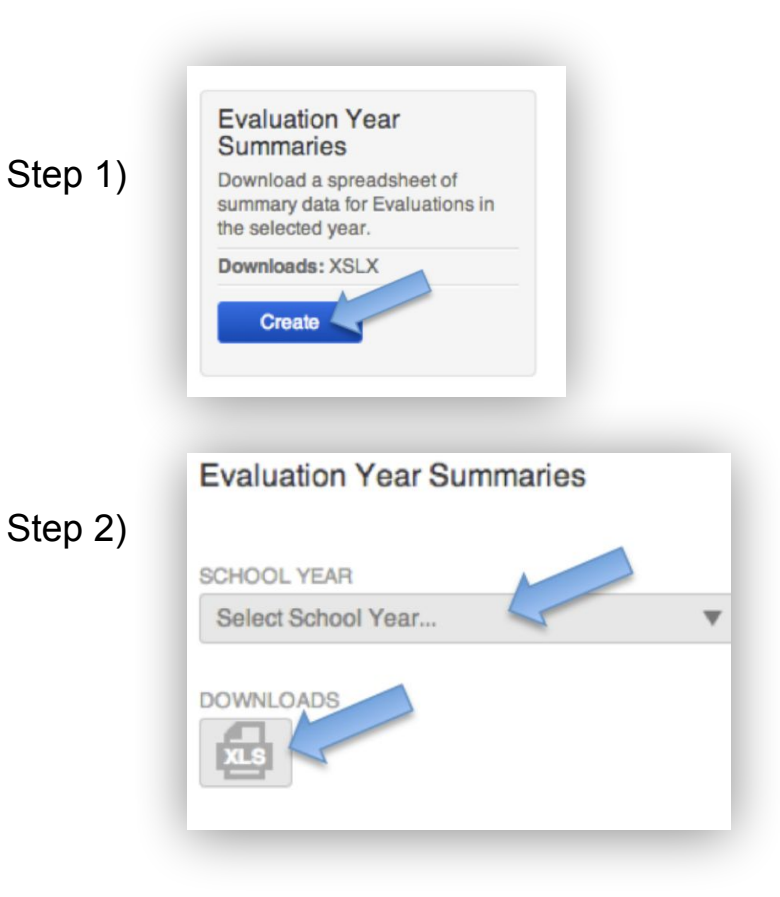

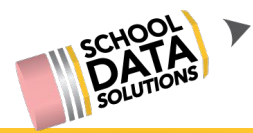

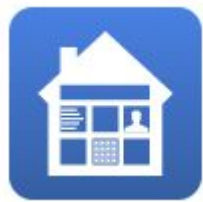

#### Data Extract #3 (conti.) - Evaluation Year Summaries/Final Evaluation Data

|         | Evaluated  |                       |                                                                                                    |                                                                                                    |                                                                                                    |                                                                                                  |                                                 |                                                                                                    |                                              | -                                         |                                                                                 |                                                             |                                                                       |             |                                                        |
|---------|------------|-----------------------|----------------------------------------------------------------------------------------------------|----------------------------------------------------------------------------------------------------|----------------------------------------------------------------------------------------------------|--------------------------------------------------------------------------------------------------|-------------------------------------------------|----------------------------------------------------------------------------------------------------|----------------------------------------------|-------------------------------------------|---------------------------------------------------------------------------------|-------------------------------------------------------------|-----------------------------------------------------------------------|-------------|--------------------------------------------------------|
| luation | PositionLe | 2                     | Evaluated                                                                                                    |                                                                                                    |                                                                                                    |                                                                                                  | PrimaryEv                                       |                                                                                                    |                                              |                                           |                                                                                 | LateRequire                                                 | ed Completed                                                          |             |                                                        |
| arld    | velld      | EvaluatedPositionLev  | vel PositionId                                                                                                    | EvaluatedPosition                                                                                                    | Evaluateeld Eval                                                                                                    | luatee                                                                                           | aluatorid                                       | rimaryEvaluat                                                                                                    | tor SchoolY                                  | earld SchoolYear                          | TaskCount                                                                       | TaskCount                                                   | TaskCount                                                             | LateReq     | uiredTaskList                                          |
| 144     | 3          | 3 Teacher - Focus Yr1 | 2                                                                                                    | Teacher                                                                                                    | 44866 Al-L                                                                                                    | ami*, Charissa                                                                                   | 11161                                           | , Bradley                                                                                                    |                                              | 18 2017/18                                | 11                                                                              |                                                             | 0 5                                                                   | 5           |                                                        |
| 145     | 4          | 4 Teacher - Focus Yr2 | 2                                                                                                    | Teacher                                                                                                    | 54608 Bird                                                                                                    | d*, Aletheia                                                                                     | 11161                                           | , Bradley                                                                                                    |                                              | 18 2017/18                                | 11                                                                              |                                                             | 0 5                                                                   | 5           |                                                        |
| 146     | 6          | 5 Teacher - Comprehen | nsive 2                                                                                                    | Teacher                                                                                                    | 49135 Keg                                                                                                    | ley-Wells*, Asia                                                                                 | 11161                                           | , Bradley                                                                                                    |                                              | 18 2017/18                                | 11                                                                              |                                                             | 0 8                                                                   | 3           |                                                        |
| 147     | 6          | 5 Teacher - Comprehen | sive 2                                                                                                    | Teacher                                                                                                    | 11304 Kuts                                                                                                    | sevalov*, Delia                                                                                  | 11161                                           | , Bradley                                                                                                    |                                              | 18 2017/18                                | 11                                                                              |                                                             | 0 5                                                                   | 5           |                                                        |
| 148     | 6          | 5 Teacher - Comprehe  | Teacher Criterio                                                                                                    | n n                                                                                                    |                                                                                                    | -,E-1-1W & A?-11                                                                                 |                                                 | B                                                                                                    |                                              | . 10 001 7/10                             |                                                                                 |                                                             | 1 2                                                                   | 2 Post-Ob   | servation Meeting                                      |
| 149     | 6          | 5 Teacher - Comprehe  | Criterion 1                                                                                                    | Criterion 2                                                                                                    | Criterion 3                                                                                                    | Criterion 4                                                                                      | Criterion                                       | 5 Criteri                                                                                                    | ion 6                                        | Criterion 7                               | Criterion 8                                                                     | 3                                                           | 0 6                                                                   | 5           |                                                        |
| 150     | 6          | 5 Teacher - Comprehe  | 4 - Distinguished                                                                                                    | 4 - Distinguished                                                                                                    | 4 - Distinguished                                                                                                    | 4 - Distinguish                                                                                  | ed 4 - Disting                                  | uished 4 - Dis                                                                                                    | stinguished                                  | 4 - Distinguished                         | 4 - Disting                                                                     | uished                                                      | 1 5                                                                   | 5 Post-Ob   |                                                        |
| 224     | 6          | 5 Teacher - Comprehe  | 4 - Distinguished                                                                                                    | 4 - Distinguished                                                                                                    | 4 - Distinguished                                                                                                    | 4 - Distinguish                                                                                  | ed 3 - Profici                                  | ent 4 - Dis                                                                                                    | stinguished                                  | 3 - Proficient                            | 4 - Disting                                                                     | uished                                                      | 2 0                                                                   | ) Forma     |                                                        |
| 151     | 3          | 3 Teacher - Focus Yr1 | 3 - Proficient                                                                                                    | 3 - Proficient                                                                                                    | 3 - Proficient                                                                                                    | 3 - Proficient                                                                                   | 3 - Profici                                     | ent 3 - Pro                                                                                                    | oficient                                     | 3 - Proficient                            | 3 - Proficie                                                                    | ent                                                         | 0 4                                                                   | 1           | HP:                                                    |
| 754     |            | Taashan Nan Canti.    | 4 - Distinguisher                                                                                                    | 3 - Proficient                                                                                                    | 4 - Distinguished                                                                                                    | 4 - Distinguish                                                                                  | ed 4 - Disting                                  | uished 4 - Dis                                                                                                    | stinguished                                  | 4 - Distinguished                         | 4 - Disting                                                                     | uished                                                      |                                                                       | 1           | Use this spread                                        |
|         |            |                       | 4 Distinguisher                                                                                                    | A Dictinguished                                                                                                    | 4 Distinguished                                                                                                    | 4 - Distinguish                                                                                  | ed 4 - Disting                                  | uished 4 - Dis                                                                                                    | stinguished                                  | 4 Distinguished                           | A - Disting                                                                     | uished                                                      |                                                                       |             | nrovide to HR f                                        |
|         |            |                       |                                                                                                    | ient                                                                                                    | 4 Distinguished                                                                                                    | 3 - Proficient                                                                                   | A - Disting                                     | uished 4 - Dis                                                                                                    | stinguished                                  | 4 Distinguished                           | A - Disting                                                                     | uished                                                      |                                                                       |             |                                                        |
|         |            | inal Summai           | ry Criterio                                                                                                    | on Cill                                                                                                    | 4 Distinguisireu                                                                                                    | Jerroneiene                                                                                      | - Disting                                       |                                                                                                    | Sunguisticu                                  | - Distinguisticu                          | TUIJUIIE                                                                        | uisiicu                                                     |                                                                       | N           | Doporting pur                                          |
|         |            |                       |                                                                                                    | lent                                                                                                    | 3 - Proficient                                                                                                    | 3 - Proficient                                                                                   | 4 - Disting                                     | uished 3 - Pro                                                                                                    | oficient                                     | 3 - Proficient                            | 3 - Proficie                                                                    | ent                                                         |                                                                       |             | Reporting pur                                          |
|         |            |                       |                                                                                                    | lent                                                                                                    | 3 - Proficient                                                                                                    | 3 - Proficient                                                                                   | 4 - Disting                                     | uished 3 - Pro                                                                                                    | oficient                                     | 3 - Proficient                            | 3 - Proficie                                                                    | ent                                                         |                                                                       |             | Reporting pur                                          |
|         |            | -                     | 4 - Distinguisher                                                                                                    | ent                                                                                                    | 3 - Proficient                                                                                                    | 3 - Proficient                                                                                   | 4 - Disting                                     | uished 3 - Pro                                                                                                    | oficient                                     | 3 - Proficient                            | 3 - Proficie                                                                    | ent                                                         |                                                                       |             | Keporting pur                                          |
|         |            | -                     | 4 - Distinguished                                                                                                    | d 4 - Distinguished                                                                                                    | 3 - Proficient<br>4 - Distinguished                                                                                                    | 3 - Proficient                                                                                   | 4 - Disting<br><b>ting</b>                      | uished 3 - Pro                                                                                                    | oficient                                     | 3 - Proficient                            | 3 - Proficie                                                                    | ent<br>iminary                                              |                                                                       |             | Kepoi ting pur                                         |
|         |            | -                     | 4 - Distinguished                                                                                                    | d 4 - Distinguished                                                                                                    | <ul> <li>3 - Proficient</li> <li>4 - Distinguished</li> <li>3 - Proficient</li> </ul>                                                                                                    | 3 - Proficient                                                                                   | 4 - Disting                                     | uished 3-Pro                                                                                                    | oficient                                     | 3 - Proficient                            | 3 - Proficie<br>Prel                                                            | iminary                                                     | StudentGr                                                             | owth E      |                                                        |
|         |            |                       | 4 - Distinguished<br>3 - Proficient                                                                                                    | d 4 - Distinguished<br>3 - Proficient                                                                                                    | <ul> <li>3 - Proficient</li> <li>4 - Distinguished</li> <li>3 - Proficient</li> <li>3 - Proficient</li> </ul>                                                                                                    | 3 - Proficient<br>Rat<br>3 - Profici Ret                                                         | 4 - Disting<br>ting<br>quireNext)               | uished 3-Pro<br><b>earStudent</b>                                                                                                 | oficient<br>t Require                        | 3 - Proficient                            | 3 - Proficie<br>Prel<br>nOf Sum                                                 | iminary<br>Imative                                          | StudentGr                                                             | owth F      | FinalSummative                                         |
|         |            |                       | 4 - Distinguished<br>3 - Proficient                                                                                                    | d 4 - Distinguished<br>3 - Proficient                                                                                                    | <ul> <li>3 - Proficient</li> <li>4 - Distinguished</li> <li>3 - Proficient</li> <li>3 - Proficient</li> <li>3 - Proficient</li> </ul>                                                                                                    | 3 - Proficient<br>Rat<br>3 - Profici Rec<br>4 - Disting                                          | 4 - Disting<br>ting<br>quireNext1<br>owthInquir | uished 3-Pro<br><b>GearStudent</b><br>Y                                                                                           | oficient<br>t Require<br>Improv              | 3 - Proficient<br>eNextYearPlan<br>rement | 3 - Proficie<br>Prel<br>nOf Sum<br>Rati                                         | iminary<br>Imative<br>ng                                    | StudentGr<br>Impact                                                   | owth F      | FinalSummative<br>Rating                               |
|         |            |                       | 4 - Distinguished<br>3 - Proficient<br>3 - Proficient                                                                                                    | d 4 - Distinguished<br>3 - Proficient<br>3 - Proficient                                                                                                    | <ul> <li>3 - Proficient</li> <li>4 - Distinguished</li> <li>3 - Proficient</li> <li>3 - Proficient</li> <li>3 - Proficient</li> <li>4 - Distinguished</li> </ul>                                                                                                    | 3 - Proficient<br>Rat<br>3 - Profici Ret<br>4 - Disting                                          | 4 - Disting<br>ting<br>quireNext1<br>owthInquir | uished 3-Pro<br><b>'earStuden</b><br>Y                                                                                            | t Require<br>Improv                          | 3 - Proficient<br>eNextYearPlan<br>rement | 3 - Proficie<br>Prel<br>nOf Sum<br>Rati<br>0                                    | iminary<br>Imative<br>ng<br>4                               | StudentGr<br>Impact<br>high                                           | owth F<br>F | FinalSummative<br>Rating                               |
|         |            |                       | 4 - Distinguished<br>3 - Proficient<br>3 - Proficient                                                                                                    | d 4 - Distinguished<br>3 - Proficient<br>3 - Proficient                                                                                                    | <ul> <li>3 - Proficient</li> <li>4 - Distinguished</li> <li>3 - Proficient</li> <li>3 - Proficient</li> <li>3 - Proficient</li> <li>4 - Distinguished</li> </ul>                                                                                                    | 3 - Proficient<br>Rat<br>3 - Profici Ret<br>4 - Disting                                          | 4 - Disting<br>ting<br>quireNext<br>owthInquir  | uished 3-Pro<br><b>TearStuden</b><br><b>Y</b>                                                                                     | t Require<br>Improv                          | 3 - Proficient<br>eNextYearPlan<br>rement | 3 - Proficie<br>Prel<br>nOf Sum<br>Rati                                         | iminary<br>Imative<br>ng<br>4                               | StudentGro<br>Impact<br>high<br>average                               | owth F<br>F | FinalSummative<br>Rating                               |
|         |            |                       | <ul> <li>4 - Distinguished</li> <li>3 - Proficient</li> <li>3 - Proficient</li> <li>4 - Distinguished</li> </ul>                                                       | 4 - Distinguished<br>3 - Proficient<br>3 - Proficient                                                                                                    | <ul> <li>3 - Proficient</li> <li>4 - Distinguished</li> <li>3 - Proficient</li> <li>3 - Proficient</li> <li>3 - Proficient</li> <li>4 - Distinguished</li> <li>3 - Proficient</li> </ul>                                                                               | 3 - Proficient<br>Rat<br>3 - Profici Ret<br>4 - Disting                                          | 4 - Disting<br>ting<br>quireNext<br>owthInquir  | uished 3-Pro<br>TearStudent<br>Y<br>(                                                                                             | t Require<br>Improv                          | 3 - Proficient<br>eNextYearPlan<br>rement | 3 - Proficie<br>Prel<br>nOf Sum<br>Rati<br>0                                    | iminary<br>imative<br>ng<br>4<br>4                          | StudentGro<br>Impact<br>high<br>average                               | owth F      | FinalSummative<br>Rating<br>4                          |
|         |            |                       | <ul> <li>4 - Distinguished</li> <li>3 - Proficient</li> <li>3 - Proficient</li> <li>4 - Distinguished</li> </ul>                                                       | d 4 - Distinguished<br>3 - Proficient<br>3 - Proficient<br>4 4 - Distinguished                                                                                                    | <ul> <li>3 - Proficient</li> <li>4 - Distinguished</li> <li>3 - Proficient</li> <li>3 - Proficient</li> <li>3 - Proficient</li> <li>4 - Distinguished</li> <li>3 - Proficient</li> <li>3 - Proficient</li> </ul>                                                       | 3 - Proficient<br>Rat<br>3 - Profici Ret<br>4 - Disting<br>4 - Disting                           | 4 - Disting<br>ting<br>quireNext1<br>owthInquir | uished 3-Pro<br><b>FearStudent</b><br><b>Y</b><br>(<br>C<br>(<br>C                                                                | t Require<br>Improv<br>0<br>0                | 3 - Proficient<br>eNextYearPlan<br>rement | 3 - Proficie<br>Prel<br>NOf Sum<br>Rati<br>0<br>0<br>0                          | iminary<br>imative<br>ng<br>4<br>4<br>3                     | StudentGro<br>Impact<br>high<br>average<br>average                    | owth F      | FinalSummative<br>Rating<br>4<br>3                     |
|         |            |                       | <ul> <li>4 - Distinguished</li> <li>3 - Proficient</li> <li>3 - Proficient</li> <li>4 - Distinguished</li> <li>4 - Distinguished</li> </ul>                            | <ul> <li>a 4 - Distinguished</li> <li>3 - Proficient</li> <li>3 - Proficient</li> <li>4 - Distinguished</li> <li>4 - Distinguished</li> </ul>                                                       | <ul> <li>3 - Proficient</li> <li>4 - Distinguished</li> <li>3 - Proficient</li> <li>3 - Proficient</li> <li>3 - Proficient</li> <li>4 - Distinguished</li> <li>3 - Proficient</li> <li>3 - Proficient</li> <li>4 - Distinguished</li> </ul>                            | 3 - Proficient<br>Rat<br>3 - Profici Ret<br>4 - Disting<br>4 - Disting                           | 4 - Disting<br>ting<br>quireNext1<br>owthInquir | uished 3-Pro<br><b>FearStudent</b><br><b>Y</b><br>C<br>C<br>C<br>C<br>C                                                           | t Require<br>Improv<br>0<br>0<br>0           | 3 - Proficient<br>eNextYearPlan<br>rement | 3 - Proficie<br>Prel<br>NOF Sum<br>Rati<br>0<br>0<br>0<br>0                     | iminary<br>imative<br>ng<br>4<br>4<br>3<br>4<br>3           | StudentGro<br>Impact<br>high<br>average<br>average<br>average         | owth F      | FinalSummative<br>Rating<br>4<br>3<br>4                |
|         |            |                       | <ul> <li>4 - Distinguished</li> <li>3 - Proficient</li> <li>3 - Proficient</li> <li>4 - Distinguished</li> <li>4 - Distinguished</li> </ul>                            | <ul> <li>a 4 - Distinguished</li> <li>3 - Proficient</li> <li>3 - Proficient</li> <li>4 - Distinguished</li> <li>4 - Distinguished</li> <li>4 - Distinguished</li> </ul>                            | <ul> <li>3 - Proficient</li> <li>4 - Distinguished</li> <li>3 - Proficient</li> <li>3 - Proficient</li> <li>3 - Proficient</li> <li>4 - Distinguished</li> <li>3 - Proficient</li> <li>3 - Proficient</li> <li>4 - Distinguished</li> </ul>                            | 3 - Proficient<br>Rat<br>3 - Profici Ret<br>4 - Disting<br>4 - Disting<br>4 - Disting            | 4 - Disting<br>ting<br>quireNext1<br>owthInquir | vished 3-Pro<br><b>GearStudent</b><br>Y<br>C<br>C<br>C<br>C<br>C<br>C<br>C<br>C<br>C<br>C<br>C<br>C<br>C<br>C<br>C<br>C<br>C<br>C | t Require<br>Improv<br>0<br>0<br>0<br>0      | 3 - Proficient<br>eNextYearPlan<br>vement | 3 - Proficie<br>Prel<br>NOF Sum<br>Rati<br>0<br>0<br>0<br>0<br>0                | iminary<br>imative<br>ng<br>4<br>4<br>3<br>4<br>3<br>4<br>3 | StudentGro<br>Impact<br>high<br>average<br>average<br>average<br>bigh | owth F      | FinalSummative<br>Rating<br>4<br>3<br>4<br>4           |
|         |            |                       | <ul> <li>4 - Distinguished</li> <li>3 - Proficient</li> <li>3 - Proficient</li> <li>4 - Distinguished</li> <li>4 - Distinguished</li> <li>4 - Distinguished</li> </ul> | <ul> <li>a 4 - Distinguished</li> <li>3 - Proficient</li> <li>3 - Proficient</li> <li>4 - Distinguished</li> <li>4 - Distinguished</li> <li>4 - Distinguished</li> <li>4 - Distinguished</li> </ul> | <ul> <li>3 - Proficient</li> <li>4 - Distinguished</li> <li>3 - Proficient</li> <li>3 - Proficient</li> <li>3 - Proficient</li> <li>4 - Distinguished</li> <li>3 - Proficient</li> <li>3 - Proficient</li> <li>4 - Distinguished</li> <li>4 - Distinguished</li> </ul> | 3 - Proficient<br>Rat<br>3 - Profici<br>4 - Disting<br>4 - Disting<br>4 - Disting<br>4 - Disting | 4 - Disting<br>quireNext1<br>owthInquir         | uished 3-Pro<br>GearStudent<br>Y<br>C<br>C<br>C<br>C<br>C<br>C<br>C<br>C<br>C<br>C<br>C<br>C<br>C<br>C<br>C<br>C<br>C<br>C        | t Require<br>Improv<br>0<br>0<br>0<br>0<br>0 | 3 - Proficient<br>eNextYearPlan<br>rement | 3 - Proficie<br>Prel<br>NOF Sum<br>Rati<br>0<br>0<br>0<br>0<br>0<br>0<br>0<br>0 | iminary<br>imative<br>ng<br>4<br>4<br>3<br>4<br>3<br>4<br>3 | StudentGro<br>Impact<br>high<br>average<br>average<br>average<br>high | owth F      | FinalSummative<br>Rating<br>4<br>4<br>3<br>4<br>4<br>4 |

#### Resources

WA State Legislative documentation:

- Teacher: <a href="http://app.leg.wa.gov/WAC/default.aspx?cite=392-191A-120">http://app.leg.wa.gov/WAC/default.aspx?cite=392-191A-120</a>
- Principals: <a href="http://app.leg.wa.gov/WAC/default.aspx?cite=392-191A-190">http://app.leg.wa.gov/WAC/default.aspx?cite=392-191A-190</a>

OSPI Documentation: <u>http://www.k12.wa.us/TPEP/Frameworks/default.aspx</u>

Idaho Teachers:

https://www.sde.idaho.gov/federal-programs/ed-effectiveness/files/effective-teachers/Teachers/Teachera

Idaho Principals:

https://www.sde.idaho.gov/federal-programs/ed-effectiveness/shared/Principal-Evaluation-P rocess-Resources.pdf

SDS Help Center: <u>https://sdshelpdesk.zendesk.com/hc/en-us/articles/360000524788</u>

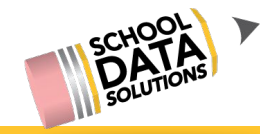

### REMINDERS

If you need any help at all, please contact your Customer Support Rep by simply clicking on the Help icon and request help, in the upper right hand corner of Homeroom.

| to be all some all some | ~~          |
|----------------------------------------------------------------------------------------------------|-------------|
| lelp                                                                                                    | 200         |
| Go to Help Center                                                                                                    |             |
| Search our Knowledge Base                                                                                                    | fical years |
| Submit an Idea to the Community                                                                                                    |             |
| Request Help                                                                                                    |             |
| View My Requests                                                                                                    |             |

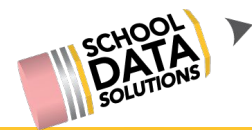

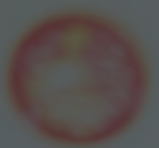

# Thank you for joining us!

For additional comments or questions, please request help from your CS rep or contact us at <u>support@schooldata.net</u>

## **Q & A Session - Evaluations Tips and Tricks**

- Announce yourself when you speak during this Q & A session
- Minimize background noise & speaker sound to prevent looping sounds when speaking. Use of headset or turning down volume helps

Please click the mute icon to mute yourself when not speaking. If an audio call only, use your mute \_\_\_\_\_\_ features on your phone.

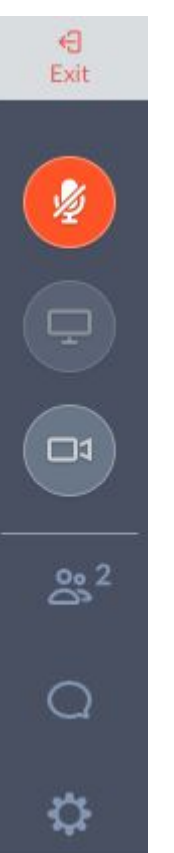

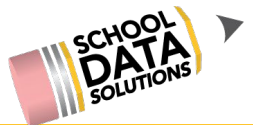